# **BAB III**

# METODE PENELITIAN

## 3.1 ALAT YANG DIGUNAKAN

Dalam melakukan implementasi perluasan jaringan internet menggunakan antena mimosa C5x membutuhkan beberapa perangkat yang dapat di kelompokan menjadi perangkat keras (*hardware*) dan perangkat lunak (*software*).

## 3.1.1 Perangkat Keras (Hardware)

Proses perancangan dan implementasi pada penelitian ini akan menggunakan beberapa perangkat keras atau *hardware* sebagai berikut:

 Sebuah laptop yang digunakan untuk melakukan konfigurasi pada mikrotik, antenna mimosa C5x dan pengujian QoS dengan spesifikasi sebagaimana ditunjukkan pada Tabel 3.1

| Spesifikasi |        |  |  |  |
|-------------|--------|--|--|--|
| Processor   | AMD A9 |  |  |  |
| RAM         | 4 GB   |  |  |  |
| Harddisk    | 1 TB   |  |  |  |

Tabel 3.1 Spesifikasi Laptop

 Antenna Mimosa C5x yang digunakan sebagai perangkat penerima sinyal wireless dari access point yang diletakkan di gedung Rektorat yang akan diterima di area pemakaman yang ada dibelakang kampus Institut Teknologi Telkom Purwokerto dengan spesifikasi antena sebagaimana ditunjukkan pada Tabel 3.2.

Tabel 3.2 Spesifikasi Perangkat Mimosa C5x

| Produk                        | Mimosa C5x N5-X25 (dish)  |
|-------------------------------|---------------------------|
| Penguatan                     | Up to 25dBi               |
| Frekuensi                     | 4,9 – 6,9 Ghz             |
| Kecepatan Transfer Data       | Up to 700 Mbps (PTP Mode) |
| Polarisasi                    | Dual-Slant: 45°           |
| Jarak Jangkauan               | 12+ KM                    |
| Beamwidth, Simetris (3 dB)    | 8°                        |
| Rasio Depan-ke-belakang (min) | 40dB                      |

| Berat                     | 0,98 kg (2,15 lbs)               |
|---------------------------|----------------------------------|
| Dimensi                   | Diameter: 429 mm (16,89")        |
|                           | Kedalaman: 116 mm (4,57")        |
| Pemasangan                | Mimosa N5-X twist-on             |
| Ketahanan Angin           | 200 km/j (125 mph)               |
| Pemuatan Angin            | 36,26 kg @ 160 km/j (79,95 lbs @ |
|                           | 100 mph)                         |
| Rasio Depan-ke-Sisi (min) | >45dB                            |

- 3. Kabel UTP untuk menghubungkan antar perangkat yaitu antara mikrotik ke laptop atau mikrotik ke antenna mimosa C5x.
- 4. *Router* Mikrotik RB951UI-2HND untuk menangkap sinyal wifi kemudian disalurkan ke antenna mimosa C5x menggunakan kabel UTP.
- 5. *Stop* kontak untuk menghubungkan arus listrik ke perangkat elektronik seperti laptop, mikrotik, dan antenna mimosa C5x.
- 6. *Angle* meter untuk mengetahui sudut antenna, kemiringan antenna berapa derajat.
- 7. Kompas untuk menentukan arah antenna.
- 8. Obeng untuk membuka dan mengencangkan baut agar antenna dapat menempel erat pada tiang.
- 9. Tiang sebagai penyangga antenna.
- 10. Meteran untuk mengetahui panjang dari tiang penyangga.

## 3.1.2 Perangkat Lunak (Software)

Perangkat lunak atau *software* yang akan digunakan pada tugas akhir ini adalah sebagai berikut:

- 1. *Website Design Mimosa*, digunakan untuk melakukan simulai perancangan *pointing* pada antenna Mimosa C5x.
- Browser Chrome, digunakan untuk melakukan konfigurasi pada antenna Mimosa C5x.
- 3. Winbox, digunakan untuk konfigurasi pada mikrotik.

4. Wireshark, digunakan untuk melakukan pengukuran parameter quality of service (QoS).

## **3.2 ALUR PENELITIAN**

Penelitian tugas akhir ini membahas mengenai Implementasi Perluasan Jaringan Internet Kampus Menggunakan Antena Mimosa C5x Dengan Teknik *point to point*. Penelitian ini bertujuan untuk mengetahui sistem kerja komunikasi *point to point*, konfigurasi pada jaringan *point to point* dengan menggunakan antenna mimosa C5x dan konfigurasi pada mikrotik (*access point*) agar terhubung dengan jaringan *wireless* disertai pengukuran parameter *quality of service* (QoS) menggunakan aplikasi *wireshark* untuk mengetahui kualitas jaringan internet yang diperluas menggunakan antena mimosa C5x. Pada penelitian tugas akhir ini, proses perancangan dan implementasi akan melalui beberapa tahap seperti Gambar 3.1.

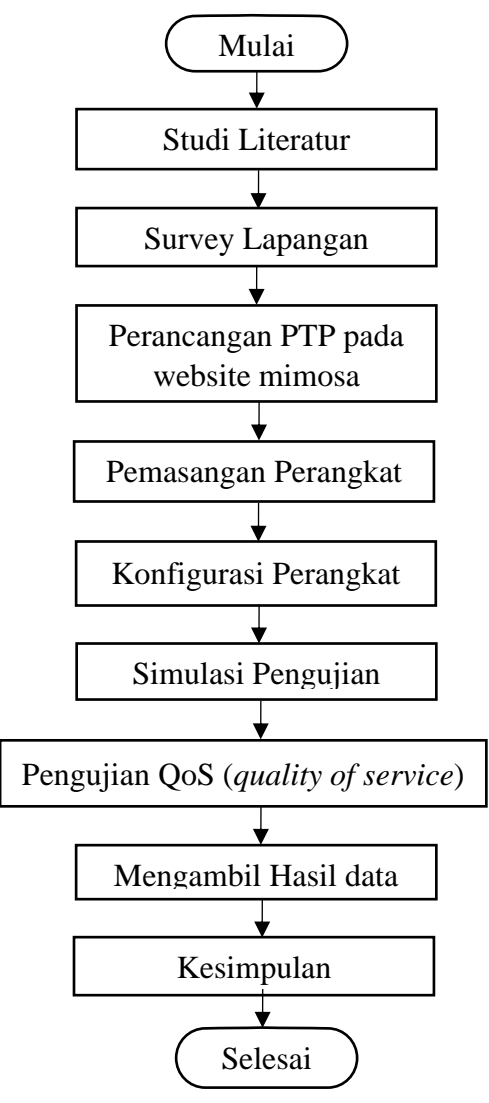

Gambar 3.1 Flowchart Alur Penelitian

Penelitian pada tugas akhir ini akan dilakukan melalui beberapa tahap, mulai dari studi literatur, survey lapangan, melakukan perancangan PTP pada *website* mimosa, pemasangan dan konfigurasi perangkat, simulasi pengujian, melakukan pengujian QoS, mengumpulkan hasil data serta menganalisisnya, dan memberikan kesimpulan dari hasil penelitian yang telah dilakukan.

## **3.3 PERANCANGAN JARINGAN**

Dalam melakukan implementasi jaringan *wireless point to point* yang akan dibuat terdapat beberapa tahap yang akan dilalui yaitu mulai dari studi literatur, survey lapangan, perancangan jaringan *wireless point to point* menggunakan *website design mimosa*, pemasangan dan konfigurasi perangkat. Untuk pembahasan lebih lengkap mengenai perancangan jaringan akan dibahas melalui poin – poin berikut ini:

#### 3.3.1 Studi Literatur

Tahap pertama dalam melakukan perancangan jaringan yaitu melakukan studi literatur untuk mengetahui cara kerja ataupun konsep jaringan *wireless point to point* maupun pengujian *quality of service* baik dengan cara membaca buku, jurnal, maupun artikel yang *relevan* dengan penelitian tugas akhir yang akan dilakukan.

#### 3.3.2 Survey Lapangan

Survey lapangan diperlukan untuk mengetahui kondisi lapangan yang sebenarnya pada jalur transmisi antar *access point* dengan antena penerima apakah terdapat halangan atau tidak pada jalur transmisi yang akan dilalui. Selain itu, survey lapangan juga diperlukan untuk mengetahui dimana posisi antena pemancar dan penerima yang akan dipasang dan dimana posisi *access point* yang akan diperluas jangakauannya menggunakan antena Mimosa C5x.

Dengan mengetahui titik *access point* dan titik lokasi antena pemancar dan penerima yang akan dipasang, maka dapat mempermudah dalam proses perancangan jaringan *wireless point to point* khususnya pada saat proses *pointing* antenna.

| Tabel 3.3 | Hasil | Survei | Lapangan |
|-----------|-------|--------|----------|
|-----------|-------|--------|----------|

| Tinggi Site A (Gedung     | 22,50 Meter   |
|---------------------------|---------------|
| <b>Rektorat</b> )         |               |
| Tinggi Site B (Pemakaman) | 2,3 Meter     |
| Kondisi Jalur Transmisi   | Line of sight |

## 3.3.3 Perancangan Wireless Point to Point

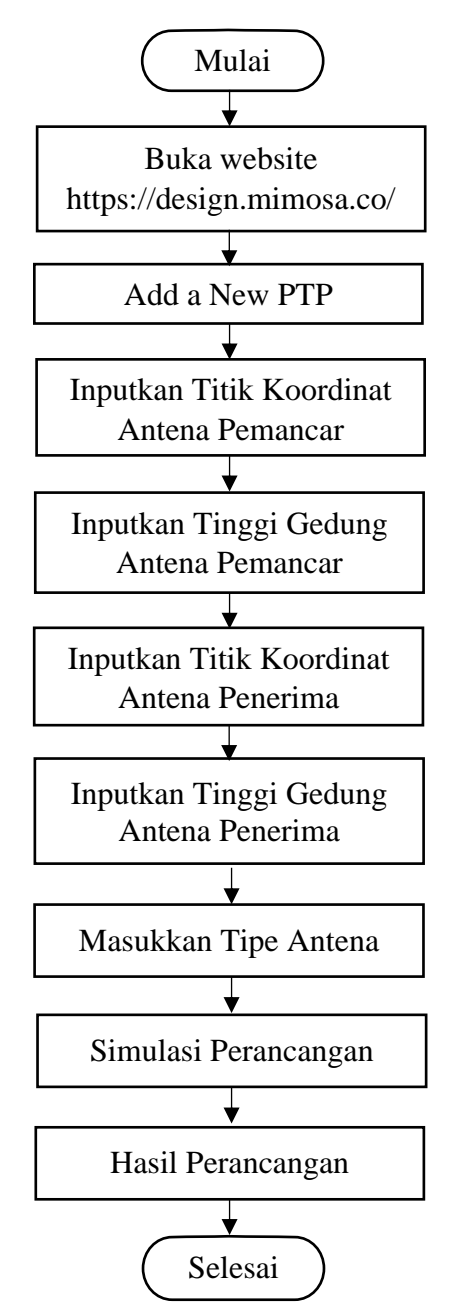

Gambar 3.2 Flowchart Perancangan PTP

Setelah dilakukan survey lapangan dan diketahui letak antena pemancar dan penerima serta ketinggian gedung yang akan dipasang antena, maka untuk langkah

selanjutnya adalah merencanakan pemasangan antena. Alur proses perancangan jaringan *wireless point-to-point* ditunjukkan pada Gambar 3.2. Proses desain dilakukan melalui *website* resmi mimosa di *https://design.mimosa.co/* dengan membuat simulasi jaringan PTP. Pada proses perancangan jaringan *wireless point to point* yang akan dibuat, terlebih dahulu dibuat ilustrasi topologi jaringan yang akan di implementasikan untuk mempermudah pada saat proses implementasi. Pada ilustrasi topologi jaringan pada gambar 3.3 menggambarkan topologi jaringan yang akan di implementasikan.

Perhitungan Jalur Lintasan Transmisi & Sudut Kemiringan Antena:

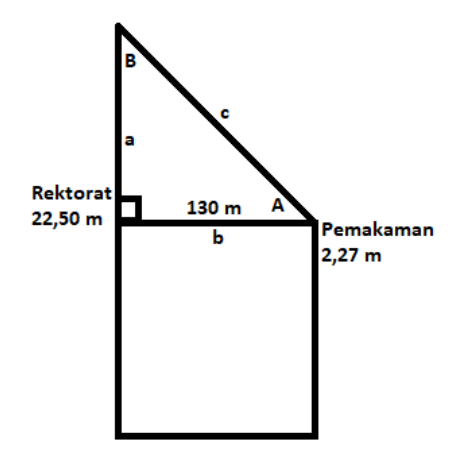

Diketahui:

Tinggi Gedung Rektorat = 22,50 m

Tinggi Area Pemakaman = 2,27 m

Jarak Antar Gedung (b) = 130 M

Tinggi Tiang Antena = 1 M

Panjang sisi a = (tinggi gedung rektorat + tinggi tiang antena) – (tinggi area pemakaman + tinggi tiang antena)

$$= (22,50 m + 1 m) - (2,27 m + 1 m)$$
$$= (23,50 m) - (3,27 m)$$
$$= 20,23 m$$

Jadi panjang sisi a adalah 20,23 meter.

Ditanya :

Panjang jalur transimi (c) ?

Jawab :

 $c = \sqrt{a^2 + b^2}$ 

 $c = \sqrt{(20,23^2 + 130^2)}$   $c = \sqrt{(410,2329 + 16900)}$   $c = \sqrt{(17310,2329)}$ c = 131,43 meter

Jadi panjang jalur transmisi adalah sekitar 131,43 meter.

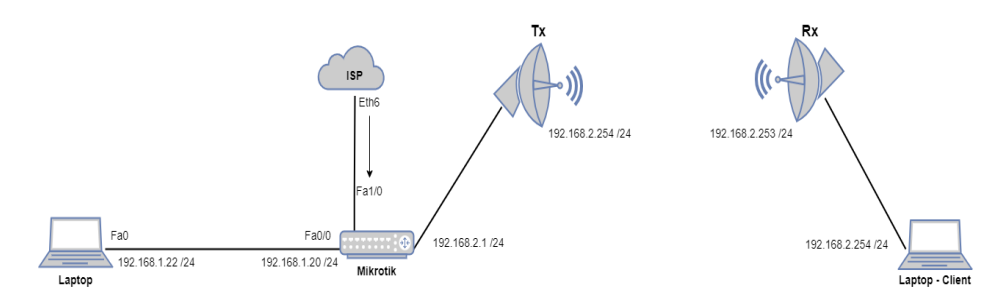

Gambar 3.3 Topologi Point to Point

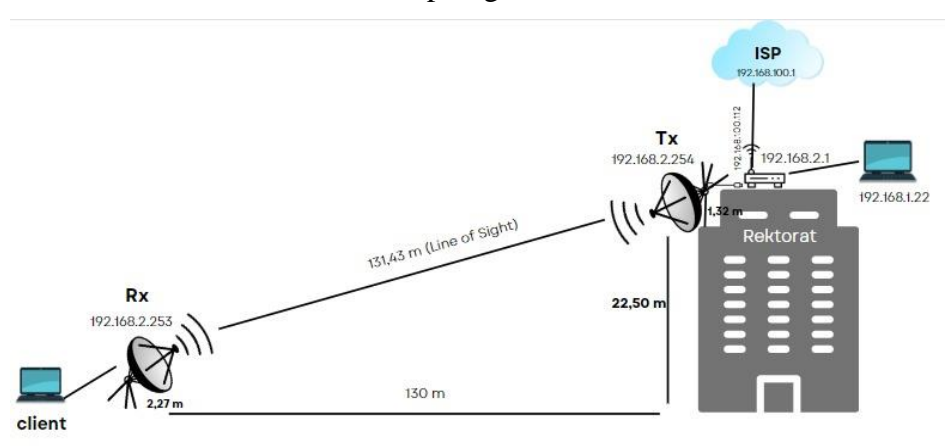

Gambar 3.4 Ilustrasi Jaringan Wireless Point to Point

Dimana pada gambar 3.4 terdapat *access point* kampus yang digunakan sebagai sumber internet yang akan diperluas ke daerah yang dituju yang akan melewati *router* mikrotik ke antena mimosa C5x pemancar. Kemudian terdapat antena mimosa C5x penerima yang berfungsi sebagai penerima sinyal internet kampus dari antena mimosa C5x pemancar ke antena mimosa C5x penerima. Pada topologi terdapat *router* mikrotik yang berperan untuk menerima jaringan internet dari *access point* kampus.

Laptop disini digunakan untuk melakukan konfigurasi pada kedua antena baik antena pengirim maupun antena penerima serta router mikrotik. Selain itu, laptop disini juga digunakan untuk melakukan pengujian *quality of service* (QoS) jaringan internet disisi antena penerima setelah internet diperluas. Proses perencanaan *pointing* jaringan dapat dilakukan menggunakan *website design* mimosa. *Website* tersebut dapat digunakan untuk melakukan *planning* jaringan *wireless point to point* maupun jaringan *wireless point to multipoint* menggunakan berbagai macam jenis antena mimosa termasuk antena mimosa C5x. Dari hasil *planning* yang telah dilakukan pada *website design mimosa*, didapatkan parameter *pointing* antena pemancar dan antena penerima seperti pada gambar 3.4.

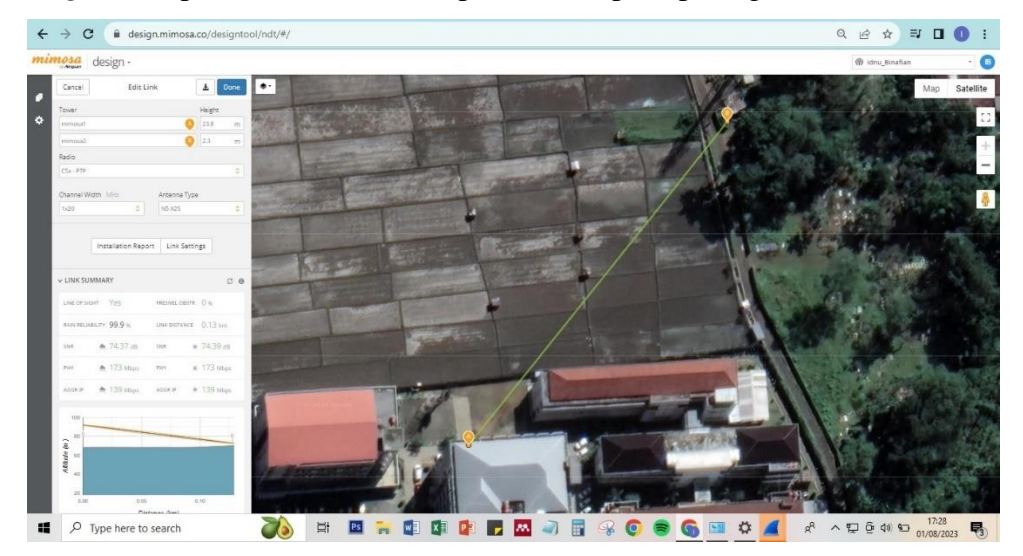

Gambar 3.4 Hasil Planning Pointing Antena

| Tempat Lokasi       | Gedung Rektorat<br>(Pemancar) | Pemakaman Belakang<br>Kampus ITTP |  |  |
|---------------------|-------------------------------|-----------------------------------|--|--|
| Titik Koordinat     | -7.434557/109.251670          | -7.433651/109.252401              |  |  |
| Ketinggian          | 22,50 Meter                   | 2,3 Meter                         |  |  |
| Kemiringan Antena   | -8.61 °                       | 8.61 °                            |  |  |
| Arah Antena         | 38.67 °                       | 218.67 °                          |  |  |
| Tinggi Tiang Antena | 1,3 Meter & 2,3 Meter         |                                   |  |  |
| Frekuensi           | 5800                          | MHz                               |  |  |
| Panjang Lintasan    | 131,43                        | 3 Meter                           |  |  |

## 3.3.4 Pemasangan Perangkat

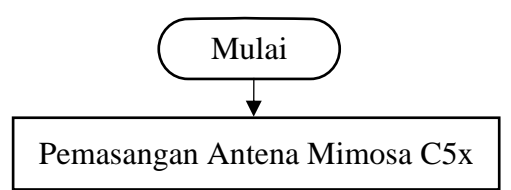

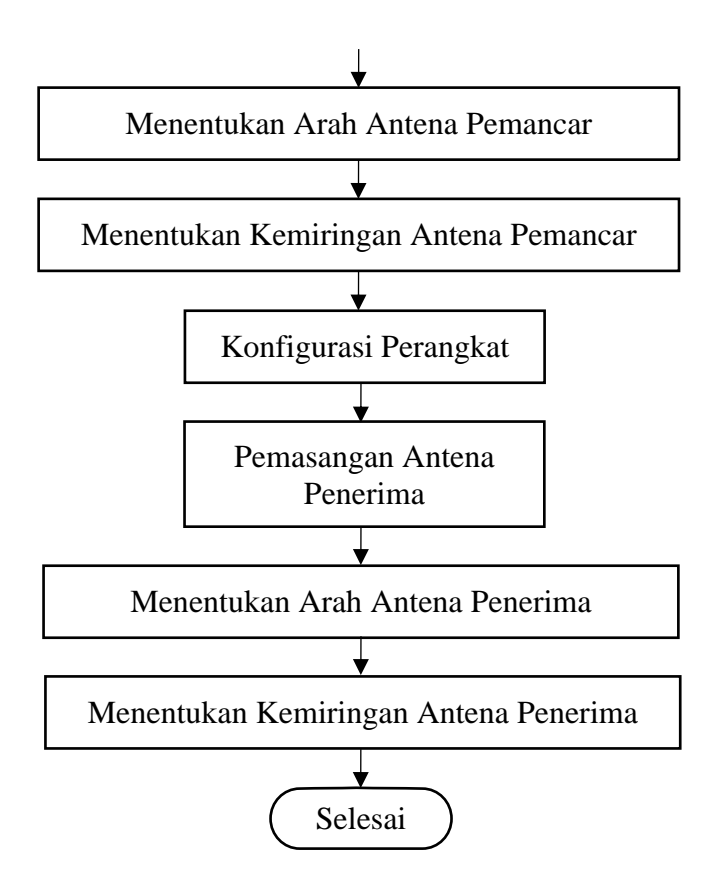

Gambar 3.5 Flowchart Pemasangan Perangkat

Tahap pertama dalam melakukan pemasangan perangkat yaitu mempersiapkan peralatan dan perangkat yang akan digunakan. Proses pemasangan perangkat dimulai dari pemasangan antena mimosa C5x pemancar yang terletak di gedung Rektorat kampus Institut Teknologi Telkom Purwokerto. Kemudian proses pemasangan antena penerima akan dilakukan pada area pemakaman atau area tower belakang kampus Institut Teknologi Telkom Purwokerto.

Pada saat melakukan pemasangan antena, baik antena pemancar maupun antena penerima, parameter *pointing* dapat mengacu pada hasil simulasi *pointing* pada *website design mimosa*, baik *heading* (arah antena) maupun *tilting* (kemiringan antena). Selain itu, pada proses pemasangan antena untuk mempermudah menentukan *heading* antena, dapat digunakan bantuan alat ukur kompas untuk menentukan *heading* antena penerima dan antena pemancar.

Selain kompas, *angel meter* juga dibutuhkan untuk menentukan *tilting* antena pemancar dan antena penerima. Proses *pointing* ini sangat penting supaya antena pemancar dan antena penerima terpasang secara saling berhadapan. Selain melakukan pemasangan antena pemancar dan antena penerima, pemasangan *router*  mikrotik juga dilakukan pada sisi antena pemancar. *Router* mikrotik ini nantinya digunakan untuk menerima internet dari *access point* kampus dan akan diperluas menggunakan antena pemancar mimosa C5x.

| SITE A    |                                                            | SITE B         | <u>9</u>                                                        |
|-----------|------------------------------------------------------------|----------------|-----------------------------------------------------------------|
| Site Name | mimosa1                                                    | Site Name      | a mimosa2                                                       |
| Location  | -7.434557/109.251670                                       | Location       | -7.433651/109.252401                                            |
| Address   | H782+4PC Gg. Kamboja Legok Purwokerto Kidul Kec. Purwokert | to Sel Address | H783+J65 Gg. Kamboja Legok Purwokerto Kidul Kec. Purwokerto Sel |
| Elevation | 68m                                                        | Elevation      | 70m                                                             |
| Height    | 24m                                                        | Height         | 2m                                                              |
| Tilt      | -8.61 °                                                    | Tilt           | 8.61 °                                                          |
| Heading   | 38.67 °                                                    | Heading        | 218.67 °                                                        |

Gambar 3.6 *Heading* dan *Tilting* Berdasarkan *Website* Mimosa Antena pemancar diketahui memiliki kemiringan (*tilting*) -8.61° dan arah (*heading*) 38°TL (timur laut). Penentuan kemiringan antena pemancar dapat dilihat pada gambar 3.7 dan penentuan arah antena pemancar dapat dilihat pada Gambar 3.8. Adapun untuk hasil pemasangan antena pemancar dapat dilihat pada gambar 3.9.

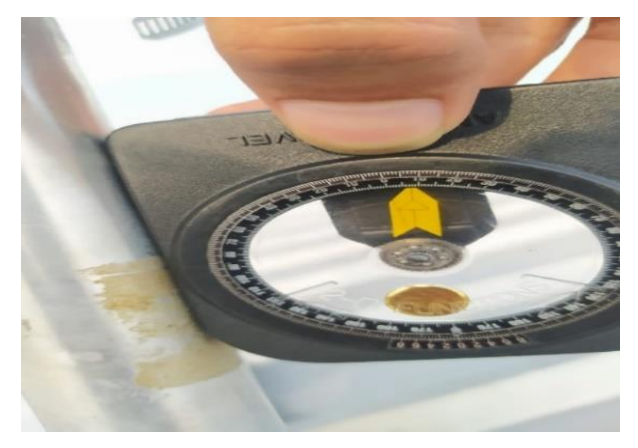

Gambar 3.7 Kemiringan Antena Pemancar

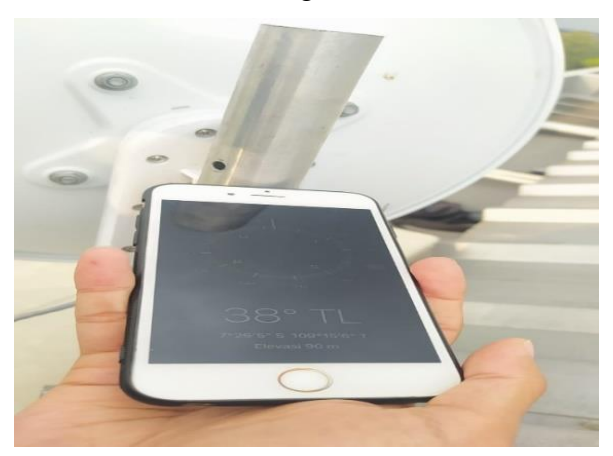

Gambar 3.8 Arah Antena Pemancar

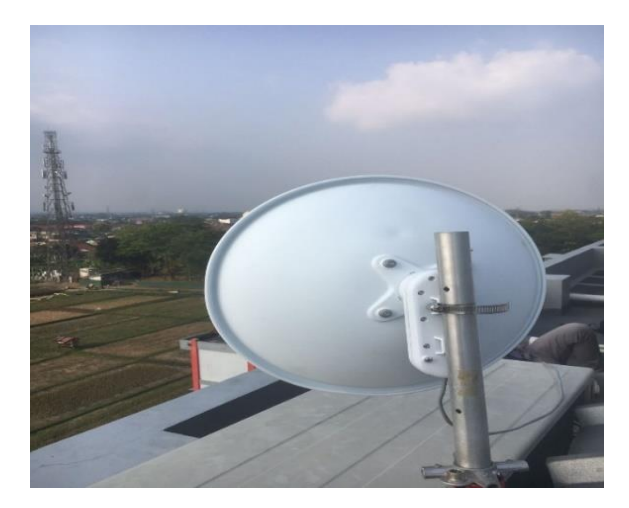

Gambar 3.9 Antena Pemancar

Untuk antena penerima mempunyai kemiringan 8.61° dan arah antena 218°BD (Barat daya). Penentuan arah antena penerima dapat dilihat pada gambar 3.10 dan penentuan kemiringan antena penerima dapat dilihat pada gambar 3.11. Untuk hasil pemasangan antena penerima dapat dilihat pada gambar 3.12.

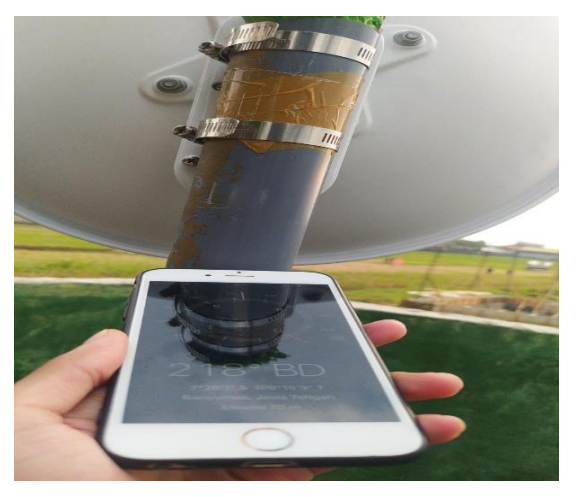

Gambar 3.10 Arah Antena Penerima

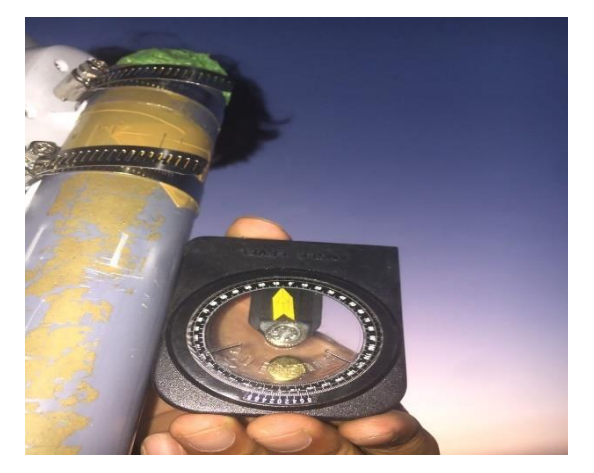

Gambar 3.11 Kemiringan Antena Penerima

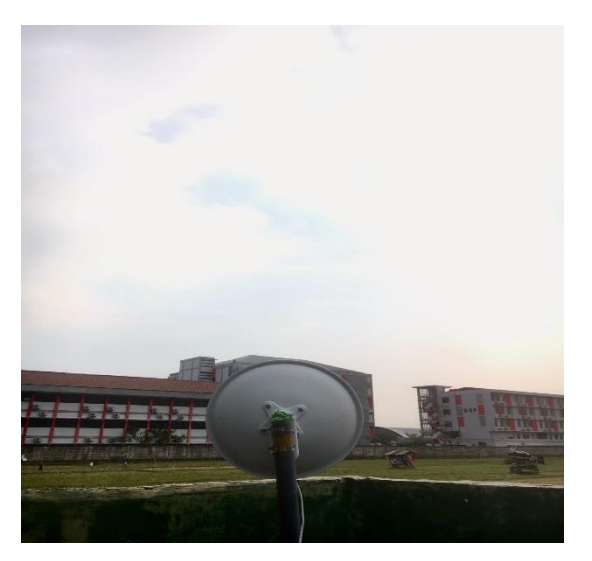

Gambar 3.12 Antena Penerima

# 3.3.5 Konfigurasi Perangkat Mimosa C5x

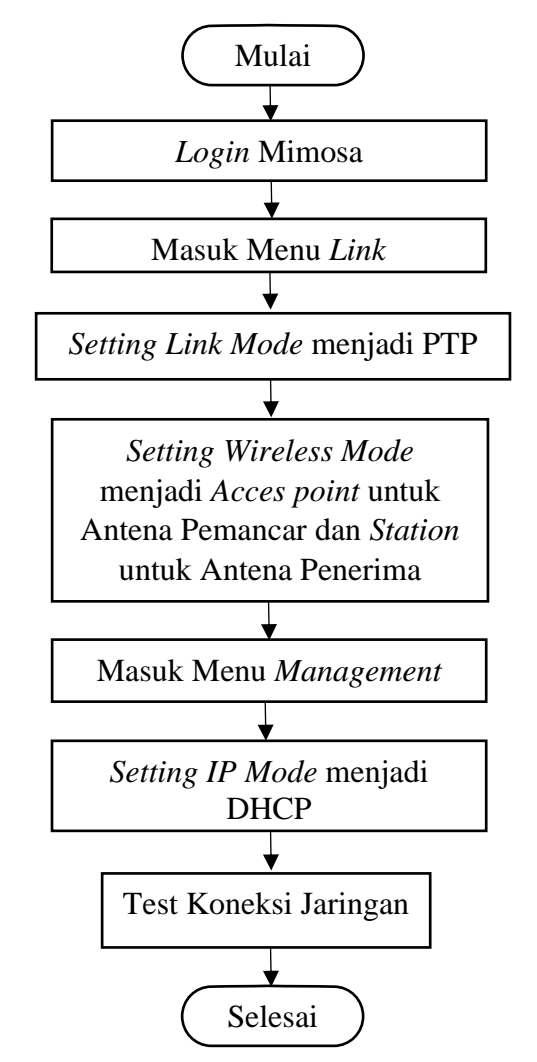

Gambar 3.13 Flowchart Konfigurasi Antena Mimosa C5x

Dalam melakukan konfigurasi perangkat antena, proses konfigurasi pertama yang dilakukan yaitu melakukan konfigurasi alamat IP pada antena pemancar dengan menuliskan alamat IP 192.168.1.20 dan pada antena penerima dengan menuliskan alamat IP 192.168.1.21. Kemudian *login* dengan menuliskan alamat IP yang sudah dikonfigurasi pada *browser*. Lalu memasukkan *password default* antena Mimosa C5x yaitu "Telkom128!". Pada antena pemancar, konfigurasi yang akan dilakukan yaitu, *link mode*, IP *mode*, *wireless mode*, sesuai dengan konfigurasi yang akan digunakan.

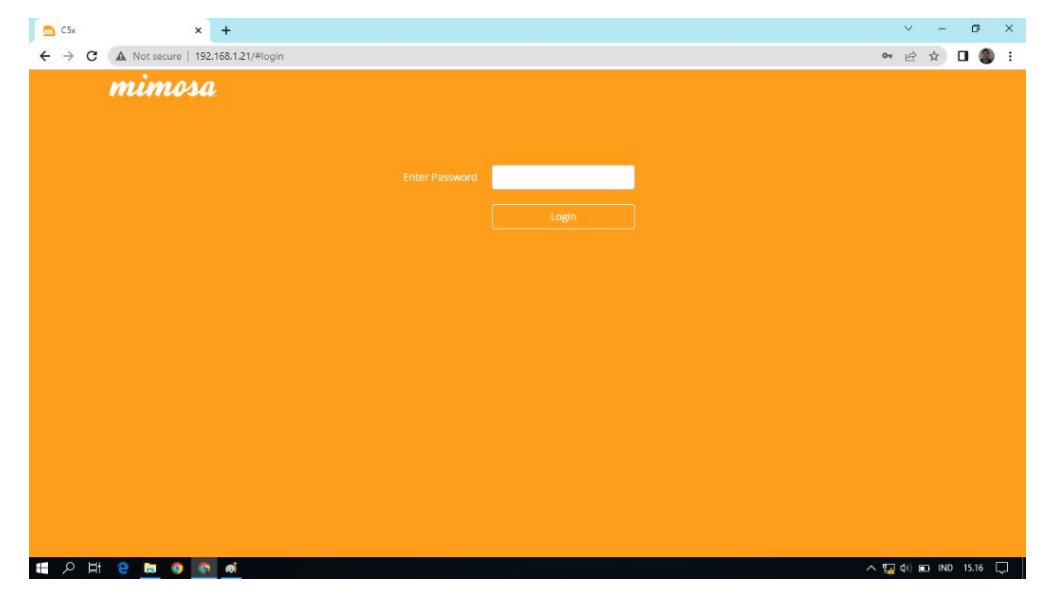

Gambar 3.14 Login Antena Mimosa C5x

Kemudian pilih menu *link* untuk melakukan konfigurasi yaitu pada bagian *link mode* diubah menjadi PTP (*point to point*) sesuai dengan jaringan yang akan dibuat pada penelitian kali ini. Lalu pada bagian *wireless mode* diubah menjadi *access point* untuk antena pemancar dan untuk antena penerima diubah menjadi *station*.

| ← → C ▲ Not secur                                                   | e   192.168.1.20/#wireless.link |                |   |                                                 | <b>0</b> • É ☆ | □ 0 : |
|---------------------------------------------------------------------|---------------------------------|----------------|---|-------------------------------------------------|----------------|-------|
| mimosa                                                              |                                 |                |   |                                                 |                |       |
| ≡ 1                                                                 | TDMA Configuration              | n              | 0 | Link Configuration                              |                | 0     |
| OVERVIEW<br>Dashboard                                               | Link Mode                       | PTP +          |   | Link Friendly Name                              |                |       |
| •) WIRELESS<br>Channel & Power                                      | Wireless Mode                   | Access point + |   | SSID                                            | MIMOSA1        |       |
| <ul> <li>Link</li> <li>Location</li> <li>Site Survey</li> </ul>     | Traffic Split                   | Auto -         |   | Encryption Key<br>ASCII Passphrase - 128bit AES | 12345678       |       |
| H PREFERENCES                                                       | TDMA Window                     | Auto           |   |                                                 | 🗹 Show Key     |       |
| Management<br>Notifications<br>Firmware & Reset<br>Backup & Restore | Rate Adaptation                 |                | 0 |                                                 |                |       |
| ▲ DIAGNOSTICS<br>Tests                                              | Rate Adaptation Criteria        | PER +          |   |                                                 |                |       |
| Logs                                                                | PHY Rate                        | Conservative - |   |                                                 |                |       |
|                                                                     |                                 |                |   |                                                 |                |       |
|                                                                     |                                 |                |   |                                                 |                |       |
| © 2023 Mimosa Networks Inc.                                         |                                 |                |   |                                                 |                |       |

Gambar 3.15 Konfigurasi Link Mode Pada Antena Mimosa C5x

Selanjutnya masuk ke menu *management*, lalu pada bagian IP *mode* diubah menjadi *dhcp+static fail over* dikarenakan antena mimosa ini nantinya akan menerima IP dari sumber internet yang berasal dari *router* mikrotik dan pada kolom lainnya disesuaikan dengan kebutuhan.

| 👧 C5x - mimosa                                                                 | × +                                                                  |                          |   |                           | × -                      | ð ×     |
|--------------------------------------------------------------------------------|----------------------------------------------------------------------|--------------------------|---|---------------------------|--------------------------|---------|
| ← → C ▲ Not sec                                                                | ure   192.168.1.20/#preferences.mana                                 | gement                   |   |                           | € ☆                      | 🗆 🌒 i   |
| mimosa                                                                         |                                                                      |                          |   |                           |                          |         |
| = 1                                                                            | Management IP                                                        |                          | 0 | Services                  |                          | 0       |
| OVERVIEW Dashboard WIDELESS                                                    | IP Mode                                                              | DHCP + Static Failover - |   | Enable HTTPS              | Off                      |         |
| VIRELESS<br>Channel & Power<br>Link                                            | IP Address<br>Current: 192.168.1.20<br>Netmask                       | 192.168.1.20             |   | Web Server Part           | 80                       |         |
| Site Survey                                                                    | Current: 255.255.255.0<br>Gateway<br>Current: 192.168.1.1            | 192.168.1.1              |   | Session Timeout (Minutes) | 10                       |         |
| General<br>Management<br>Notifications<br>Firmware & Reset<br>Backup & Pastore | Primary DNS<br>Current: 8.8.8.8<br>Secondary DNS<br>Current: 8.8.4.4 | 8.8.8                    |   | Management VLAN           |                          | 0       |
|                                                                                |                                                                      |                          |   | Enable                    | Off                      |         |
| Tests<br>Logs                                                                  | Watchdog                                                             |                          | 0 | ID                        | 1                        |         |
|                                                                                | IP Ping Watchdog                                                     | Off                      |   |                           |                          |         |
|                                                                                | Ping IP Address                                                      |                          |   | Miscellaneous             |                          | 0       |
| © 2021 Mimosa Networks Inc.                                                    | Interval (Seconds)                                                   | 300                      |   | NMS                       | Mimosa Managed Cloud 👻 🗖 |         |
| 🖩 오 🖽 <mark>은</mark> 🛤                                                         | 🔍 🔕 🧔 🖉                                                              |                          |   |                           | ^ 🌄 🕸 🖬 IND              | 17.51 💭 |

Gambar 3.16 Konfirugasi Management IP Pada Antena Mimosa C5x

Dalam melakukan konfigurasi baik antena pemancar maupun antena penerima pastikan kedua antena mempunyai *channel width*, *center frequency*, *gain*, dan TX *power* yang sama supaya bisa saling terhubung. Proses konfigurasi mengenai *channel width*, *center frequency*, *gain*, dan TX *power* dapat dilakukan pada menu *channel & power* dengan mengacu pada hasil simulasi yang telah

dilakukan sebelumnya pada *website* resmi mimosa. Pada Gambar 3.16 menunjukkan tampilan simulasi dari menu *channel & power*.

| ← → C ▲ Not secure   192.168.1.20/#wireless.channelpower                                                                                                    | • Q @ \$ 🛛 🕕 : |
|----------------------------------------------------------------------------------------------------|----------------|
| mimosa                                                                                                    | CSx - mimosa + |
| Image: Service of the service of the service of t |                |
| Areas         Exclusions & Restrictions         O         Channel & Power Settings                                                                                                    | 0              |
| Ade a New Boluson Mind<br>Sant Requency End Requency Auto Barytoling Of One Channel Wath blind                                                                                                    | 1x20 -         |
| ✦ Act Biclusion Center Presure (IMH) 5800 (ch 160) - Tu Power 1 s8m)                                                                                                    | 17 -           |
| E Rinning Biolaidona and Rearricopin<br>4000 - 1523 & A Local Ansama Gain (cB) B - Reincola Ansama Gain (cB)<br>5915 - 4435 & A Local Ansama Gain (cB) B - Reincola Ansama Gain (cB)                                                                                                    | 8 -            |
| Regulatory Domain Indonesis Channel Recommendations                                                                                                    |                |
| Channel Width (MHz) Frequency (MHz)<br>20 5765                                                                                                    | Tx Power (dBm) |
| 20 576                                                                                                    | 17             |
| 20 5765                                                                                                    | 17             |

Gambar 3.17 Menu Channel & Power

Setelah konfigurasi selesai, maka selanjutnya akan dilakukan pengecekan konektivitas jaringan yaitu dengan melihat pada menu *dashboard*. Jika antara antena pemancar dan antena penerima sudah terhubung, maka akan bertuliskan *Connected* seperti yang terlihat pada Gambar 3.18.

| nimosa                                                                                                    |                                                                        |                                                     |                                                                                       |                             |                  |                         |                                             |                              |          |
|----------------------------------------------------------------------------------------------------|------------------------------------------------------------------------|-----------------------------------------------------|---------------------------------------------------------------------------------------|-----------------------------|------------------|-------------------------|---------------------------------------------|------------------------------|----------|
| E I<br>OVERVIEW<br>Dashboard                                                                                                    | MIMOSA1<br>ssid                                                        | PT<br>Link M                                        | P Co                                                                                  | onne<br><sup>Wireless</sup> | ected<br>Status  | 25<br>Link U            | ptime                                       | 94.551%<br>Link Availability | C.       |
| ) WIRELESS<br>Channel & Power                                                                                                    | Signal Meter                                                           |                                                     |                                                                                       | 0                           | Perfor           | mance                   |                                             | a                            | . 0      |
| Location<br>Site Survey<br>PREFERENCES<br>General<br>Management<br>Notifications<br>Firmware & Reset<br>Backup & Restore<br>Backup & Restore<br>DIAGN OSTICS<br>Logs | -70 -60<br>-65.2 dBm<br>PHY TURR (Mbps): 22 /<br>MAC TURR (Mbps): 13 / | Center Fr<br>Channel<br>Tx Power<br>Link Leng<br>17 | equency 5800 MHz<br>Videb 20 MHz<br>17 dBm<br>th <300 m / 984 ft<br>Spectrum Analyzer |                             | 10M<br>5M<br>60s | 50s 4                   | bps Th: 20 kbps R<br>30s<br>Throughput<br>O | 20s 10s                      | Os       |
|                                                                                                    | Device Details                                                         |                                                     |                                                                                       | 0                           | MIMO             | Status                  |                                             |                              | 0        |
|                                                                                                    |                                                                        |                                                     |                                                                                       |                             |                  |                         |                                             |                              |          |
|                                                                                                    | L                                                                      | ocal                                                | Remote                                                                                |                             | Chain            | Rx Power (dBm)          | Rx Noise (dBm)                              | Center Freq. (MHz)           | Pal      |
|                                                                                                    | Device Name m                                                          | ocal<br>nimosa                                      | Remote<br>mimosa                                                                      |                             | Chain<br>1       | Rx Power (dBm)<br>-81.8 | Rx Noise (dBm)<br>-85.0                     | Center Freq. (MHz)<br>5800   | Pal<br>1 |

Gambar 3.18 Menu Dashboard

Sedangkan untuk antena penerima, konfigurasi yang akan diubah sama seperti antena pemancar yaitu pada IP *mode*, dan *link mode* yang akan digunakan. Untuk konfigurasi *center frequency*, dan TX *power*, pada antena penerima akan otomatis terkonfigurasi sesuai dengan konfigurasi *center frequency*, dan TX *power*, antena pemancar.

# 3.3.6 Konfigurasi Perangkat Router Mikrotik

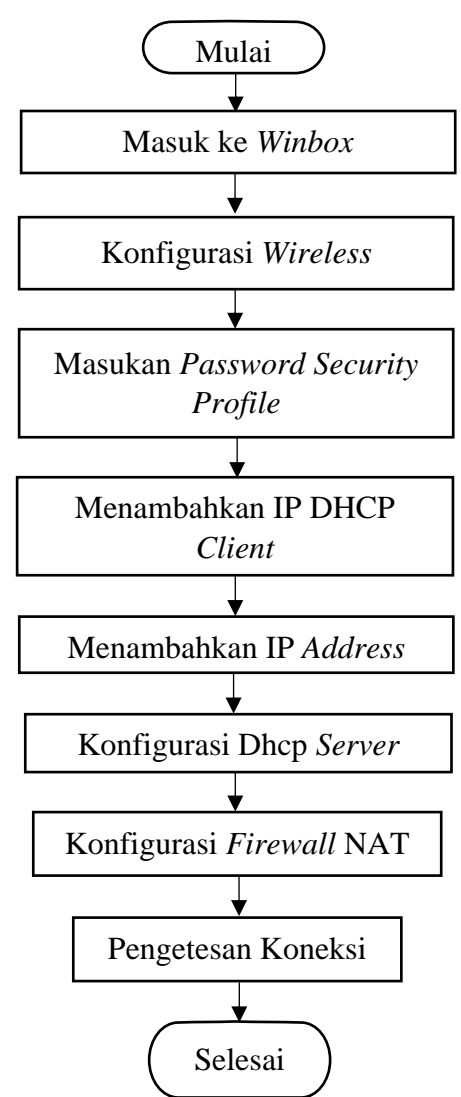

Gambar 3.19 Flowchart Konfigurasi Router Mikrotik

Selain melakukan konfigurasi pada antena, proses konfigurasi juga dilakukan pada *router* mikrotik untuk mendapatkan koneksi internet dari *access point* kampus yang akan disalurkan ke antena pemancar untuk diperluas. Adapun caranya dengan menghubungkan *router* mikrotik dengan laptop menggunakan kabel UTP yaitu bertujuan untuk melakukan *setting* pada *router* mikrotik. Kemudian melakukan konfigurasi pada *router* mikrotik melalui aplikasi *winbox*. Setelah berhasil masuk ke *winbox* nantinya akan ada berbagai macam *tools*. Maka hal yang pertama dilakukan pilih menu *wireless* lalu pilih *wifi interfaces* seperti Gambar 3.20.

| Sadmin@4C:5E:0C:CF                                                                                                    | -ED-15 (MikroTik) - WinBox (64bit) v6.49.6 on R8951Ui-2HnD (mipsbe)                                                                                                    | . 0        | ×          |
|----------------------------------------------------------------------------------------------------|----------------------------------------------------------------------------------------------------|------------|------------|
| Session Settings Da                                                                                                    |                                                                                                    |            |            |
| Sare Mode                                                                                                    | Sesson; (4. UC. VC. Ar. EU. 10)                                                                                                    |            | _          |
| Cuick Set                                                                                                    |                                                                                                    |            |            |
| L CAPSMAN                                                                                                    |                                                                                                    |            |            |
| Werless                                                                                                    |                                                                                                    |            |            |
| 2 Pridee                                                                                                    |                                                                                                    |            |            |
| 2- PPP                                                                                                    |                                                                                                    |            |            |
| T Switch                                                                                                    |                                                                                                    |            |            |
| *], Mesh                                                                                                    | Window Taklan                                                                                                    |            |            |
|                                                                                                    |                                                                                                    |            |            |
| MPLS                                                                                                    | Wini Interesces WULG Station Natreme Luai Access List Registration Connect List Security Profiles                                                                           |            |            |
| 33 Routing 🗅                                                                                                    | 🛉 🕶 😑 🧭 🖄 🖾 🝸 CAP WPS Client Setup Repeater Scanner Freq. Usage Algoment Wireless Sniffer Wireless Sniffer                                                                  |            | Ind        |
| 🔛 System 🗈                                                                                                    | Name         /         Type         Actual MTU         Tx         Rx         Tx Packet (p/s)         Rx Packet (p/s)         FP Tx         FP Rx         FP Tx Packet (p/s) | FP Rx Pack | tet (p/s 🔻 |
| 🙅 Queues                                                                                                    | Viena Weeless (Atheros AR9 1500 Obps Obps 0 0 0 Obps Obps 0                                                                                                    |            | 04         |
| Files                                                                                                    |                                                                                                    |            |            |
| 📄 Log                                                                                                    |                                                                                                    |            |            |
| 29 RADIUS                                                                                                    |                                                                                                    |            |            |
| X Tools                                                                                                    |                                                                                                    |            |            |
| New Terminal                                                                                                    |                                                                                                    |            |            |
| WetaPOLITEP                                                                                                    |                                                                                                    |            |            |
| Partition                                                                                                    |                                                                                                    |            |            |
| Make Supput If                                                                                                    |                                                                                                    |            |            |
| New WinBox                                                                                                    |                                                                                                    |            |            |
| Ext.                                                                                                    |                                                                                                    |            |            |
|                                                                                                    |                                                                                                    |            | +          |
| 🧕 💷 Windows 🗈 🗅                                                                                                    | 1 kem out of 6                                                                                                    |            |            |
| Bu                                                                                                    |                                                                                                    |            |            |
| >                                                                                                    |                                                                                                    |            |            |
| S                                                                                                    |                                                                                                    |            |            |
| Q                                                                                                    |                                                                                                    |            |            |
| the second second secon |                                                                                                    |            |            |
| Sol                                                                                                    |                                                                                                    |            |            |
|                                                                                                    |                                                                                                    | 10 17 10   |            |
|                                                                                                    |                                                                                                    | ND 17.19   | ι.J        |
|                                                                                                    |                                                                                                    |            |            |

Gambar 3.20 Menu Wifi Interfaces

Selanjutnya masuk ke wlan1 yang ada pada *wireless interface* dengan cara klik 2 kali. Pada Gambar 3.21 merupakan tampilan wlan1 dan terlihat berbagai macam konfigurasi untuk wlan. Kemudian pilih *scan* untuk mencari jaringan wifi yang akan dihubungkan ke *router* mikrotik. Seperti pada Gambar 3.22 akan muncul beberapa jaringan wifi yang terdeteksi oleh *router* mikrotik, lalu pilih jaringan sesuai dengan yang akan digunakan, pada penelitian kali ini ssid jaringan wifi yang digunakan bernama "tester".

| C≇ Safe Mode   | Session: 4C:5E:0C:CF:ED:15                                 |                |                                   |                     |       |                                    |
|----------------|------------------------------------------------------------|----------------|-----------------------------------|---------------------|-------|------------------------------------|
| 🗶 Quick Set    |                                                            |                |                                   |                     |       |                                    |
| CAP5MAN        |                                                            |                |                                   |                     |       |                                    |
| Interfaces     |                                                            |                |                                   |                     |       |                                    |
| 1 Wreless      |                                                            |                |                                   |                     |       |                                    |
| t page         |                                                            | Interface (wia | n1>                               |                     |       |                                    |
| Control Inc.   |                                                            | General W      | hreless HT HT MCS WDS Natreme NV2 | OK                  |       |                                    |
| T Mash         |                                                            | Name           | N MARK                            | Cancel              |       |                                    |
| AN IP          | Wreess lables                                              | Tree           | Window (Altrana AD9200)           | Gundor              |       | L                                  |
| MPLS N         | WiFi Interfaces W60G Station Natreme Dual Access List Regi | Type           | Wretess (veneros Antosou)         | Apply               |       |                                    |
| 3 Routing      | 💠 📼 🖌 🗶 🗂 🍸 CAP WPS Client Setup R                         | MIL            | : 1500                            | Disable             |       |                                    |
| System N       | Name / Type Actual MTU Tr                                  | Actual MTU     | 1500                              | Comment             | FP Rx | FP Tx Packet (p/s) FP Rx Packet (p |
| 🛖 Gueues       | 🙌 wan 1 Wireless (Atheros AR9 1500                         | L2 MTU         | F. 1600                           |                     | ips   | 0 bps 0                            |
| Files          |                                                            | MAC Address    | : 40:5E 00:0F:ED:19               | Advanced Mode       |       |                                    |
| 📄 Log          |                                                            | ARE            | enabled                           | Torch               |       |                                    |
| RADIUS         |                                                            | ARP Timeral    | ·                                 | WPS Accept          |       |                                    |
| 💥 Tools 🔋 🗅    |                                                            |                |                                   | WRS Claud           |       |                                    |
| New Terminal   |                                                            |                |                                   | WI D GIEIL          |       |                                    |
| Dot1X          |                                                            |                |                                   | Setup Repeater      |       |                                    |
| MetaROUTER     |                                                            |                |                                   | Scan                |       |                                    |
| Partition      |                                                            |                |                                   | Free Lineage        |       |                                    |
| Make Supout if |                                                            |                |                                   | med: conder:::      |       |                                    |
|                |                                                            |                |                                   | Align               |       |                                    |
|                | •                                                          |                |                                   | Sniff               |       |                                    |
| Windows D      | 1 item out of 6 (1 selected)                               |                |                                   | Snooper             |       |                                    |
|                |                                                            |                |                                   |                     |       |                                    |
|                |                                                            |                |                                   | Heset Configuration |       |                                    |
|                |                                                            | enabled        | sunning slave searching           | ng fo               |       |                                    |
|                |                                                            |                |                                   |                     | -     |                                    |
|                |                                                            |                |                                   |                     |       |                                    |
|                |                                                            |                |                                   |                     |       |                                    |

Gambar 3.21 Tampilan Interface wlan1

| Interface: | wlan 1            |            |         |       |       |       | Ŧ          | Start       |   |
|------------|-------------------|------------|---------|-------|-------|-------|------------|-------------|---|
|            | Background Scar   |            |         |       |       |       |            | Stop        |   |
|            |                   |            |         |       |       |       |            | Close       |   |
|            |                   |            |         |       |       |       |            | Connect     |   |
|            |                   |            |         |       |       |       |            | New Windo   | w |
|            | Address           | SSID       | Channel | Signa | Noise | Signa | Radio Name | RouterO.,   |   |
| AP         | 06:05:88:BB:3A:65 | REKTOR     | 2412/2  | -75   | -116  | 41    |            | 10000000000 | - |
| A          | 0A:05:88:BB:3A:65 | IT TELK    | 2412/2  | -75   | -116  | 41    |            |             |   |
| AP         | 0E:05:88:BB:3A:65 | DosenKa    | 2412/2  | -74   | -116  | 42    |            |             |   |
| AP         | 12:05:88:BB:3A:65 | ITTP - G   | 2412/2  | -76   | -116  | 40    |            |             |   |
| AP         | 16:05:88:BB:3A:65 | tester     | 2412/2  | -75   | -116  | 41    | 1          |             |   |
| A.         | 2A:D0:F5:83:28:C6 | IT TELK    | 2412/2  | -86   | -116  | 30    |            |             |   |
| AP         | 08:40:F3:23:74:B1 | Ipramalima | 2427/2  | -86   | -116  | 30    |            |             |   |
| AP         | 06:05:88:BB:3A:3D | REKTOR     | 2437/2  | -67   | -115  | 48    |            |             |   |
| A          | 0A:05:88:BB:3A:3D | IT TELK    | 2437/2  | -67   | -115  | 48    |            |             |   |
| AP         | 0E:05:88:BB:3A:3D | DosenKa    | 2437/2  | -67   | -115  | 48    |            |             |   |
| AP         | 12:05:88:BB:3A:3D | ITTP - G   | 2437/2  | -67   | -115  | 48    |            |             |   |
| AP         | 16:05:88:BB:3A:3D | tester     | 2437/2  | -68   | -115  | 47    |            |             |   |
| A          | 06:85:C4:7D:2C:AD | IT TELK    | 2462/2  | -48   | -116  | 68    |            |             |   |
| AP         | 0A:85:C4:7D:2C:AD | DosenKa    | 2462/2  | -46   | -116  | 70    |            |             |   |
| AP         | 12:85:C4:7D:2C:AD | ezvizhik   | 2462/2  | -54   | -116  | 62    |            |             |   |
| AP         | 0E:85:C4:7D:2C:AD |            | 2462/2  | -48   | -116  | 68    |            |             |   |

Gambar 3.22 Hasil Scanning Jaringan Wifi

Setelah itu kembali ke menu *wireless* lalu pilih *security profile*. Konfigurasi *security profile* yaitu untuk menambahkan password dari jaringan wifi yang sudah dipilih sebelumnya, membuat *security profile* baru dengan nama mimosa, pilih mode *dynamic* lalu pada *Authentication types* pilij wpa-psk dan wpa2-psk, adapun *password* yang diinputkan yaitu "DYy1=dZUI950n\*Cr".

| C* Safe Mode     | Session: 4C:5E:0    | C.CF.ED:15   |               |                 |                  |           |                   |            |              |              |           |                  |         |      |
|------------------|---------------------|--------------|---------------|-----------------|------------------|-----------|-------------------|------------|--------------|--------------|-----------|------------------|---------|------|
| 🏏 Qualek Set     |                     |              |               |                 |                  |           |                   |            |              |              |           |                  |         |      |
| CAP\$MAN         |                     |              |               |                 |                  |           |                   |            |              |              |           |                  |         |      |
| Interfaces       |                     |              |               |                 |                  |           |                   |            |              |              |           |                  |         |      |
| Wreless          |                     |              |               |                 |                  |           |                   |            |              |              |           |                  |         |      |
| C Bidge          |                     |              |               |                 |                  |           |                   |            |              |              |           |                  |         |      |
| 20 PPP           |                     |              |               |                 |                  |           |                   |            |              |              |           |                  |         |      |
| Switch           |                     |              |               |                 |                  |           |                   |            |              |              |           |                  |         |      |
| - C. Mean        | Wreless Tables      |              |               |                 |                  |           |                   |            |              |              |           |                  |         |      |
|                  | WiFi Interfaces     | W60G Station | Nstreme Dual  | Access List     | Registration Co  | mect List | Security Profiles | Channels   | Interworking | Profiles     |           |                  |         |      |
| t Boutino        | + - 0               | 7            |               |                 |                  |           |                   |            | Security Pr  | file chimos  | un S      |                  |         |      |
| Sentern 1        | Name /              | Mode         | A therticatio | Linicast Online | a Group Ophera   | WPA Pre-  | hand WPA          | Don-Shamed | General      | -            |           |                  |         |      |
| Cueues           | * default           | none         | Tear criterio | Cincles Capito  | a caroop operate |           |                   |            | General      | RADIUS       | EAP       | blatic neys      | ОК      |      |
| Files            | mimosa              | dynamic keys | WPA PSK W     | ses com         | aes com          |           |                   |            |              |              | Name:     | mimosa           | Cancel  |      |
| E Log            |                     |              |               |                 |                  |           |                   |            |              |              | Mode:     | dynamic keys 3   | Apply   |      |
| RADIUS           |                     |              |               |                 |                  |           |                   |            | AU           | thertication | Types:    | WPA PSK WPA2 PSK | 0       |      |
| 🔀 Tools 🛛 🗎      |                     |              |               |                 |                  |           |                   |            |              |              |           | WPA EAP WPA2 EAP | Comment |      |
| III New Terminal |                     |              |               |                 |                  |           |                   |            |              | Unicast (    | Ophers:   | ✓ aes com tkip   | Copy    |      |
| Del1X            |                     |              |               |                 |                  |           |                   |            |              | Group (      | Onhers:   | ans com          | Remove  |      |
| MetaROUTER       |                     |              |               |                 |                  |           |                   |            |              | -            | -         | C and an C and   | _       |      |
| Partition        |                     |              |               |                 |                  |           |                   |            | WF           | PA Pre-Shar  | ed Key:   |                  |         |      |
| Make Supout if   |                     |              |               |                 |                  |           |                   |            | WP/          | 12 Pre-Shar  | ed Key:   | ******           |         |      |
| New WinBox       |                     |              |               |                 |                  |           |                   |            |              | Cumplianet I | Mantha    |                  |         |      |
| 🛃 Ext            |                     |              |               |                 |                  |           |                   |            |              | Suppricant   | ideridiy. |                  |         |      |
|                  | 2 dame (1 calcula   | -0           |               |                 |                  |           |                   |            |              | Group Key I  | Update:   | 00.05.00         |         |      |
| Windows 1        | 2 tellis (i selecte | 50)          |               |                 |                  |           |                   |            | Mana         | annest De    | lection.  | deabled 2        |         | <br> |
|                  |                     |              |               |                 |                  |           |                   |            | Halla        | yenen no     | Neuron.   | usaveu •         |         |      |
|                  |                     |              |               |                 |                  |           |                   |            | Hanagem      | ent motecta  | on ney:   |                  |         |      |
|                  |                     |              |               |                 |                  |           |                   |            |              |              |           | Disable PMKID    |         |      |
|                  |                     |              |               |                 |                  |           |                   |            |              | _            | _         |                  | _       |      |
|                  |                     |              |               |                 |                  |           |                   |            |              |              |           |                  |         |      |
|                  |                     |              |               |                 |                  |           |                   |            |              |              |           |                  |         |      |

Gambar 3.23 Menu Security Profile

Kembali ke wlan1 *interface* kemudian pilih pada *wireless*, disini pilih *security profile* sesuai yang sudah dibuat sebelumnya. Pada gambar bagian bawah terlihat status *connected* berarti mikrotik sudah terhubung dengan wifi yang sudah dipilih sebelumnya.

| General | Wireless        | HT    | HT MCS                                   | WDS      | Nstreme | NV2 |   |     | OK                    |
|---------|-----------------|-------|------------------------------------------|----------|---------|-----|---|-----|-----------------------|
|         | Mode            | etati | 20                                       |          |         |     |   | -   | Cancel                |
|         | Band            | 2GH   | z-B/G/N                                  |          |         |     |   |     | Areal                 |
| Ch      | annel Width     | 20M   | Hz                                       |          |         |     |   |     | Apply                 |
| G11     | Frequency       | 2413  | 2                                        |          |         |     | × | MHz | Disable               |
|         | SSID            | teste | er i i i i i i i i i i i i i i i i i i i |          |         |     | 1 | -   | Comment               |
| Se      | curity Profile: | profi | le1                                      |          |         |     |   | -   | Advanced Mode         |
| Frequ   | ency Mode       | regu  | latory-doma                              | ain      |         |     |   | -   | Torch                 |
|         | Country         | etsi  |                                          |          |         |     |   | -   | Reset Traffic Counter |
|         | Installation    | any   |                                          |          |         |     |   | •   | WPS Accept            |
|         |                 | - D   | efault Auth                              | enticate |         |     |   |     | WPS Client            |
|         |                 |       |                                          |          |         |     |   |     | Setup Repeater        |
|         |                 |       |                                          |          |         |     |   |     | Scan                  |
|         |                 |       |                                          |          |         |     |   |     | Freq. Usage           |
|         |                 |       |                                          |          |         |     |   |     | Align                 |
|         |                 |       |                                          |          |         |     |   |     | Sniff                 |
|         |                 |       |                                          |          |         |     |   |     | Sooper                |
|         |                 |       |                                          |          |         |     |   |     | Based Configuration   |

Gambar 3.24 Status Connected

Selanjutnya jika sudah *connect* dengan wifi, *setting* dhcp *client* yang berfungsi agar mikrotik disini mendapat ip dari jaringan wifi yang terkonek sehingga mikrotik bisa terhubung ke jaringan internet. Pilih pada menu kemudian pilih dhcp *client*.

| edmin@4C:5E:0C:CF                | ED:15 (MikroTik) - W | finBex (64bit) v6.49.6 on R8951Ui-2H | nD (mipsbe)                    |                        |                    |                    |          | - 0 ×                                  |
|----------------------------------|----------------------|--------------------------------------|--------------------------------|------------------------|--------------------|--------------------|----------|----------------------------------------|
| Session Settings Dat             | hboard               |                                      |                                |                        |                    |                    |          |                                        |
| <ul> <li>C* Safe Mode</li> </ul> | Session: 40.5E.0C.C  | F.ED 15                              |                                |                        |                    |                    |          |                                        |
| 2 Querk Set                      |                      |                                      |                                |                        |                    |                    |          |                                        |
| CAPSHAN                          |                      |                                      |                                |                        |                    |                    |          |                                        |
| im Interfaces                    |                      |                                      |                                |                        |                    |                    |          |                                        |
| · Wrolean                        |                      |                                      |                                |                        |                    |                    |          |                                        |
| 31 Didge                         |                      |                                      |                                |                        |                    |                    |          |                                        |
| 2. PPP                           |                      |                                      |                                |                        |                    |                    |          |                                        |
| 2 Switch                         |                      |                                      |                                |                        |                    |                    |          |                                        |
| "I" Hesh                         | ARP                  |                                      |                                |                        |                    |                    |          |                                        |
| 1 9 E                            | Accounting           |                                      |                                |                        |                    |                    |          |                                        |
| O MPLS 1                         | Addresses            | Ration Natreme Dual Access           | List Registration Connect List | Security Profiles Char | nels interworking  | Profiles           |          |                                        |
| 38 Floating                      | Coud                 | CAP WPS Client                       | Setup Repeater Scanner         | Freq. Usage Ngrme      | nt Wreless Sriffer | Wireless Snooper   |          |                                        |
| System 1                         | DHCP Clerk           | Type Actua                           | MTU Tx                         | Rx                     | Tx Packet (p/s)    | Rx Packet (p/e) FP | Tx FP Rx | FP Tx Packet (p/e) FP Rx Packet (p/e 🖛 |
| 😤 Gueues                         | DHCP Relay           | Wreless (Atheros AR9                 | 1500 Øbps                      | 0 bps                  | 0                  | 0                  | 0 bps    | 0 bps 0 0 4                            |
| Files                            | DHCP Server          |                                      |                                |                        |                    |                    |          |                                        |
| E Log                            | DNS                  |                                      |                                |                        |                    |                    |          |                                        |
| FADIUS                           | Frend                |                                      |                                |                        |                    |                    |          |                                        |
| 🕺 Toola 🛛 🗈                      | Hotspot              |                                      |                                |                        |                    |                    |          |                                        |
| ISI New Terminal                 | IPsec                |                                      |                                |                        |                    |                    |          |                                        |
| Dot1X                            | Kid Control          |                                      |                                |                        |                    |                    |          |                                        |
| MetaROUTER                       | Neighbors            |                                      |                                |                        |                    |                    |          |                                        |
| 🥠 Partition                      | Packing              |                                      |                                |                        |                    |                    |          |                                        |
| 🕑 Nake Support of                | Peol                 |                                      |                                |                        |                    |                    |          |                                        |
| New WinBox                       | Routes               |                                      |                                |                        |                    |                    |          |                                        |
| Ent Ent                          | SMB                  |                                      |                                |                        |                    |                    |          |                                        |
|                                  | SNMP                 |                                      |                                |                        |                    |                    |          | ٠                                      |
| 👌 💷 Windows 👘                    | SSH                  |                                      |                                |                        |                    |                    |          |                                        |
| E C                              | Services             |                                      |                                |                        |                    |                    |          |                                        |
| N 1                              | Settings             |                                      |                                |                        |                    |                    |          |                                        |
| S                                | Secka                |                                      |                                |                        |                    |                    |          |                                        |
| 6                                | TFTP                 |                                      |                                |                        |                    |                    |          |                                        |
| 2                                | Traffic Flow         |                                      |                                |                        |                    |                    |          |                                        |
| no                               | UPnP                 |                                      |                                |                        |                    |                    |          |                                        |
| Ω.                               | Web Proxy            |                                      |                                |                        |                    |                    |          |                                        |
| ■ 2 H €                          | <b>n</b> o (         | a 🔹 💿                                |                                |                        |                    |                    |          | ^ @ ¢( ⊫⊡ IND 17.36 🖵                  |

Gambar 3.25 Menu Dhcp Client

Menambahkan dhcp client dengan interface wlan1, Jika konfigurasi dhcp

| <i>client</i> berhasil maka akan ada status <i>bound</i> | seperti pada Gambar 3.26. |
|----------------------------------------------------------|---------------------------|
|----------------------------------------------------------|---------------------------|

|                                                                                                    | (Mikrolik) - Winbox (64bit) V0.49.5 on Revoluti-24hit2 (me<br> | psbe)                                                       |      |       | - • ×                                  |
|----------------------------------------------------------------------------------------------------|----------------------------------------------------------------|-------------------------------------------------------------|------|-------|----------------------------------------|
| Session Settings Dashbi                                                                                                 | oard<br>msion: 4C 5E 0C CF ED 15                               |                                                             |      |       |                                        |
| Quick Set     Quick Set     CahwMAN     Interfaces     Wireless     Wireless     Bidge     EPP     Interfaces     Setch |                                                                |                                                             |      |       |                                        |
| 12 Neth                                                                                                    | Nuclear Tables                                                 | District Chara                                              |      |       | Inity                                  |
| ₩P 1                                                                                                    |                                                                | DHLP Clean                                                  |      |       |                                        |
| O MPLS P                                                                                                    | With Interfacere W60G Station Natione Dual Access Lat F        | DHCP Client DHCP Client Options                             |      |       |                                        |
| 3t Routing 1                                                                                                    | 🗣 🖳 🖌 🗶 🗂 🍸 CAP WPS Client Setu                                | 🖷 🔿 🔅 🖽 🍟 Rolease Ronew                                     | Find |       |                                        |
| Sill System 1                                                                                                    | Name / Type Actual MTU                                         | Interface / Use P., Add D., IP Address Expires After Status | a 🔻  | FP Rx | FP Te Packet (p/s) FP Re Packet (p/s 🔻 |
| 🗣 Сранжия 🖉                                                                                                    | < ev wani vweess peneros neo 150                               | wish1 yet yet 192.168.32.1 00.58.27 bound                   | d    | U Ope | 0000 0 01                              |
| Lag                                                                                                    |                                                                |                                                             |      |       |                                        |
| 💥 Teols 🛛 🗈                                                                                                    |                                                                |                                                             |      |       |                                        |
| 89 New Terninal                                                                                                    |                                                                |                                                             |      |       |                                        |
| Dot1X                                                                                                    |                                                                |                                                             |      |       |                                        |
| MetaROUTER                                                                                                    |                                                                |                                                             |      |       |                                        |
| Perition                                                                                                    |                                                                |                                                             |      |       |                                        |
| Nake Support in                                                                                                    |                                                                |                                                             |      |       |                                        |
| E Ful                                                                                                    |                                                                |                                                             |      |       |                                        |
|                                                                                                    | •                                                              |                                                             |      |       | •                                      |
| 🙆 💷 Windows 🗈 🕴 1                                                                                                    | I tem out of 6 (1 selected)                                    | 1 dem                                                       |      |       |                                        |
| RouterOS WinB                                                                                                    |                                                                |                                                             |      |       |                                        |
| 💷 🔎 🖽 🧧                                                                                                    | 🛅 💿 🙍 🙍 💿                                                      |                                                             |      |       | ^ @{ \$40 ₪ IND 1731 💭                 |

Gambar 3.26 Berhasil Setting Dhcp Client

Setelah itu konfigurasi IP *address* dengan masuk pada menu IP lalu pilih *address*. Selanjutnya pada *address list* pilih simbol (+) atau add untuk menambah IP *address* yang akan diberikan *address* pada mikrotik.

| C* Safe Mode    | Session: 40:5E:00:0 | F.ED:15 |             |            |                 |             |              |           |                  |                 |       |       |           |                  |          |      |
|-----------------|---------------------|---------|-------------|------------|-----------------|-------------|--------------|-----------|------------------|-----------------|-------|-------|-----------|------------------|----------|------|
| 🗶 Quick Set     |                     |         |             |            |                 |             |              |           |                  |                 |       |       |           |                  |          |      |
| CAPEMAN         |                     |         |             |            |                 |             |              |           |                  |                 |       |       |           |                  |          |      |
| an interfaces   |                     |         |             |            |                 |             |              |           |                  |                 |       |       |           |                  |          |      |
| Wreless         |                     |         |             |            |                 |             |              |           |                  |                 |       |       |           |                  |          |      |
| 3C Bridge       |                     |         |             |            |                 |             |              |           |                  |                 |       |       |           |                  |          |      |
| tu PPP          |                     |         |             |            |                 |             |              |           |                  |                 |       |       |           |                  |          |      |
| 🛫 Switch        |                     |         |             |            |                 |             |              |           |                  |                 |       |       |           |                  |          |      |
| Mesh            | ARP                 |         |             |            |                 |             |              |           |                  |                 |       |       |           |                  |          |      |
| 별 P - ト         | Accounting          | And and | Nature 12   |            | Da Dashalar     | Connect Lie | Preside Red  |           | . Internetices   | Duffer          |       |       |           |                  |          |      |
| MPLS 1          | Addresses           | tation  | Natrene Du  | al Access  | Lot Hegstration | Comed La    | Security Pro | tes Uname | a interworking t | Profiles        |       |       |           |                  |          |      |
| 31 Routing 1    | Cloud               | 1 7     | CAP         | WPS Client | Setup Repeater  | Scanner     | Freq. Usage  | Algoment  | Wireless Shiffer | r Wreless Sno   | sper  |       |           |                  |          | d    |
| 💥 System 🗈      | DHCP Clert          | Type    |             | Actua      | MTU Tx          |             | Rx           | Tx        | Packet (p/s)     | Rx Packet (p/s) | FP Tx | FP Rx | FP Tx Pac | sket (p./s) FP F | Rx Packs | t p. |
| n Cueues        | DHCP Relay          | Wirele  | as (Atheres | AR9        | 1500            | 0 bps       | 1            | Obps      | 0                |                 | 0     | 0 bps | 0 bps     | 0                |          |      |
| Files           | DHCP Server         |         |             |            |                 |             |              |           |                  |                 |       |       |           |                  |          |      |
| 🖹 Log           | DNS                 |         |             |            |                 |             |              |           |                  |                 |       |       |           |                  |          |      |
| RADIUS          | Freval              |         |             |            |                 |             |              |           |                  |                 |       |       |           |                  |          |      |
| 🕺 Tools 🛛 🗎     | Hotspot             |         |             |            |                 |             |              |           |                  |                 |       |       |           |                  |          |      |
| IN New Terminal | IPsec               |         |             |            |                 |             |              |           |                  |                 |       |       |           |                  |          |      |
| Dot1X           | Kid Control         |         |             |            |                 |             |              |           |                  |                 |       |       |           |                  |          |      |
| MetaROUTER      | Neighbors           |         |             |            |                 |             |              |           |                  |                 |       |       |           |                  |          |      |
| 🥵 Patition      | Packing             |         |             |            |                 |             |              |           |                  |                 |       |       |           |                  |          |      |
| Make Supput if  | Pool                |         |             |            |                 |             |              |           |                  |                 |       |       |           |                  |          |      |
| New WnBox       | Routes              |         |             |            |                 |             |              |           |                  |                 |       |       |           |                  |          |      |
| Ed.             | SMB                 |         |             |            |                 |             |              |           |                  |                 |       |       |           |                  |          |      |
|                 | SNMP                |         |             |            |                 |             |              |           |                  |                 |       |       |           |                  |          |      |
| 🔳 Windowa 👘     | SSH                 |         |             |            |                 |             |              |           |                  |                 |       |       |           |                  |          |      |
|                 | Services            |         |             |            |                 |             |              |           |                  |                 |       |       |           |                  |          | 1    |
|                 | Settings            |         |             |            |                 |             |              |           |                  |                 |       |       |           |                  |          |      |
|                 | Socks               |         |             |            |                 |             |              |           |                  |                 |       |       |           |                  |          |      |
|                 | TETP                |         |             |            |                 |             |              |           |                  |                 |       |       |           |                  |          |      |
|                 | Traffic Rew         |         |             |            |                 |             |              |           |                  |                 |       |       |           |                  |          |      |
|                 | UPnP                |         |             |            |                 |             |              |           |                  |                 |       |       |           |                  |          |      |
|                 |                     |         |             |            |                 |             |              |           |                  |                 |       |       |           |                  |          |      |

Gambar 3.27 Menu IP Address

Pada kolom *address* masukan IP 192.168.2.1/24, menggunakan IP subnet kelas C (/24), karena sangat ideal untuk jaringan berskala menengah kebawah. Kemudian pada kolom *interface* pilih ether2, ip ini yang nantinya akan digunakan untuk membuat dhcp *server*.

|      |                 |             |            |           | <       |   |         |
|------|-----------------|-------------|------------|-----------|---------|---|---------|
| +    | - /             | T           | F          | Find      |         |   |         |
|      | Address /       | Network     | Interface  |           | -       |   |         |
| D    | + 10.212.90.133 | 10.212.90.0 | wlan1      |           |         |   |         |
|      | 102.100.2.17.24 | 102.100.2.0 | CONCIL     |           |         |   |         |
|      |                 |             |            |           |         |   |         |
|      |                 |             | Address <  | 192 168 2 | 1/24>   |   |         |
|      |                 |             | Address:   | 192.168   | .2.1/24 |   | 0       |
|      |                 |             | Network:   | 192.168   | .2.0    | - | Cancel  |
|      |                 |             | Interface: | ether2    |         | Ŧ | Apply   |
|      |                 |             |            |           |         |   | Disable |
|      |                 |             |            |           |         |   | Comment |
| 2.4. |                 |             | _          |           |         |   | Сору    |
| 2 te | ms              |             |            |           |         |   | Remove  |
|      |                 |             | enabled    |           |         | - |         |

Gambar 3.28 Menambahkan IP Address

Setelah menambahkan IP kemudian akan dilakukan konfigurasi dhep *server*. Pada menu IP kemudian pilih dhep *server*. DHCP *server* jaringan dimana *server* akan bertindak sebagai pembagi IP ke jaringan yang akan dipasang.

| admin@4C:5E:0C:CF  | ED:15 (MikroTik) - Win | nBox (64bit) v6.49.6 on | RB951Ui-2HnD (mipsbe)        |                           |                   |                        |            |       |                 | - 0                    |
|--------------------|------------------------|-------------------------|------------------------------|---------------------------|-------------------|------------------------|------------|-------|-----------------|------------------------|
| ession Settings Da | shboard                |                         |                              |                           |                   |                        |            |       |                 |                        |
| Safe Mode          | Session: 4C:5E:0C:CF:  | ED:15                   |                              |                           |                   |                        |            |       |                 |                        |
| 🗶 Quick Set        |                        |                         |                              |                           |                   |                        |            |       |                 |                        |
| CAPeMAN            |                        |                         |                              |                           |                   |                        |            |       |                 |                        |
| Interfaces         |                        |                         |                              |                           |                   |                        |            |       |                 |                        |
| Wreless            |                        |                         |                              |                           |                   |                        |            |       |                 |                        |
| Bridge             |                        |                         |                              |                           |                   |                        |            |       |                 |                        |
| THE PPP            |                        |                         |                              |                           |                   |                        |            |       |                 |                        |
| T Switch           |                        | _                       |                              |                           |                   |                        |            |       |                 |                        |
| L. Mesh            | ARP                    |                         |                              |                           |                   |                        |            |       |                 | l.                     |
| Cal Motion In      | Accounting             | tation Natreme De       | ual Access List Registration | Connect List Security Pro | files Channels In | terworking Profiles    |            |       |                 |                        |
| C RPLD             | Addresses              |                         | WPS Client Setup Repeater    | Scanner Fred Usage        | Alconnect Wa      | eless Soffer Wireles   | Spager     |       |                 | Find                   |
| 25 Suton           | Cieuce                 |                         | Astro-MTH To                 | D.                        | Tu Deelu          | e (e (e) De Derek en ( | (a) [70 To | co n. | ED To Dealers ( | with TED Du Darlins (s |
| Commer             | DHCP Clark             | Wireless (Atheros       | AR9 1500                     | Obps                      | 0 bps             | 0                      | 0          | Obps  | Obps            | 0                      |
| Files              | DHCP Server            |                         |                              |                           |                   |                        |            |       |                 |                        |
| E Log              | DNS                    |                         |                              |                           |                   |                        |            |       |                 |                        |
| AP RADIUS          | Frewall                |                         |                              |                           |                   |                        |            |       |                 |                        |
| 🗙 Toole 🛛 🗅        | Hotsoot                |                         |                              |                           |                   |                        |            |       |                 |                        |
| 89 New Terminal    | IPsec                  |                         |                              |                           |                   |                        |            |       |                 |                        |
| Dot1X              | Kid Control            |                         |                              |                           |                   |                        |            |       |                 |                        |
| MetaROUTER         | Neighbors              |                         |                              |                           |                   |                        |            |       |                 |                        |
| Pattion            | Packing                |                         |                              |                           |                   |                        |            |       |                 |                        |
| 🔁 Make Supout.if   | Pool                   |                         |                              |                           |                   |                        |            |       |                 |                        |
| New WinBox         | Routes                 |                         |                              |                           |                   |                        |            |       |                 |                        |
| 🛃 Exit             | SMB                    |                         |                              |                           |                   |                        |            |       |                 |                        |
|                    | SNMP                   |                         |                              |                           |                   |                        |            |       |                 |                        |
| 💻 Windows 🛛 🗅      | SSH                    |                         |                              |                           |                   |                        |            |       |                 |                        |
|                    | Services               |                         |                              |                           |                   |                        |            |       |                 |                        |
|                    | Settings               |                         |                              |                           |                   |                        |            |       |                 |                        |
|                    | Socks                  |                         |                              |                           |                   |                        |            |       |                 |                        |
|                    | TFTP                   |                         |                              |                           |                   |                        |            |       |                 |                        |
|                    | Traffic Flow           |                         |                              |                           |                   |                        |            |       |                 |                        |
| 5                  | UPnP                   |                         |                              |                           |                   |                        |            |       |                 |                        |
|                    | Web Proxy              |                         |                              |                           |                   |                        |            |       |                 |                        |
| 2 H (              | : 🛤 🔕 🕥                | e 💿                     |                              |                           |                   |                        |            |       | へ 点 句) 日        | IND 17.36              |

Gambar 3.29 Menu Dhcp Server

Kemudian pilih DHCP *Setup*, *wizard* DHCP akan menuntun kita untuk melakukan *setting* dengan menampilkan kotak-kotak dialog dan pilih ether2 untuk menentukan di *interface* mana DHCP *server* akan aktif sebagai *server*. Kemudian pada langkah kedua dan seleanjutnya, penentuan DHCP *Address space* dan lainnya akan otomatis mengambil segment IP dan konfigurasi yang sama dari *interface* ether2 yang sudah dikonfigurasi sebelumnya.

| C* Safe Mode    | Session: 4C:5E:0C:CF:ED:15      |                      |                   |            |                                        |      |                                  |
|-----------------|---------------------------------|----------------------|-------------------|------------|----------------------------------------|------|----------------------------------|
| Culck Set       |                                 |                      |                   |            |                                        |      |                                  |
| CAPeMAN         |                                 |                      |                   |            |                                        |      |                                  |
| Interfaces      |                                 |                      |                   |            |                                        |      |                                  |
| 🔉 Wreless       |                                 |                      |                   |            |                                        |      |                                  |
| Bridge          |                                 |                      |                   |            |                                        |      |                                  |
| PPP             |                                 |                      |                   |            |                                        |      |                                  |
| T Switch        |                                 |                      |                   |            |                                        |      |                                  |
| Mesh            | Wireless Tables                 | DHCP Server          |                   |            |                                        |      |                                  |
| P 🕨             | WE Interfaces WIGOS Station Met | DHCP Networks        | Lanuar Ontinna O  | stine Cate | Vender Classes Alexte                  |      |                                  |
| MPLS N          |                                 | a onton networks     | Leases options of | aur ses    | Tenuor Classes mars                    |      |                                  |
| Routing 🗅       | +• = • × 🗂 ¥                    | + - 🗸 X              | DHCP Config       | DHCP S     | etup                                   | Find | Find                             |
| 🖟 System 🗈 🗅    | Name / Type                     | Name                 | / Interface       | Relay      | Lease Time Address Pool Add AR         | +    | Tx Packet (p/s) FP Rx Packet (p/ |
| Cueues          | H 👽 wan1 Wireless I             | dhcp1                | ether2            |            | 00:10:00 dhep_pcol0 no                 |      | 0                                |
| Files           |                                 |                      |                   |            | DHCP Setup                             |      |                                  |
| Log             |                                 |                      |                   |            | Select interface to sup DHCP report on |      |                                  |
| P RADIUS        | -                               |                      |                   |            |                                        |      |                                  |
| K Tools 🗈 🗈     | -                               |                      |                   |            | DHCP Server Interface: @ihcr2          |      |                                  |
| SI New Terminal |                                 |                      |                   |            | Back Next Cancel                       |      |                                  |
| Dot1X           |                                 |                      |                   |            |                                        |      |                                  |
| MetaROUTER      |                                 |                      |                   |            |                                        |      |                                  |
| Partition       |                                 |                      |                   |            |                                        |      |                                  |
| Make Supout if  |                                 |                      |                   |            |                                        |      |                                  |
| New WinBox      |                                 |                      |                   |            |                                        |      |                                  |
| e ea            |                                 |                      |                   |            |                                        |      |                                  |
|                 | litem out of 6 (1 selected)     | Zitems (1 selected)  |                   |            |                                        |      |                                  |
| Windows         | 1 item out of 6 (1 selected)    | 2 items (1 selected) |                   |            |                                        |      |                                  |

Gambar 3.30 Konfigurasi Dhcp Server

Kemudian konfigurasi *firewall* dengan masuk ke menu ip kemudian pilih *firewall*.

| C4 Safe Mode      | Session: 40:5E:00:0 | FED:15   |                 |          |                   |                     |                         |                    |           |       |         |                       |
|-------------------|---------------------|----------|-----------------|----------|-------------------|---------------------|-------------------------|--------------------|-----------|-------|---------|-----------------------|
| 🖌 Quick Set       |                     |          |                 |          |                   |                     |                         |                    |           |       |         |                       |
| CAP\$MAN          |                     |          |                 |          |                   |                     |                         |                    |           |       |         |                       |
| Interfaces        |                     |          |                 |          |                   |                     |                         |                    |           |       |         |                       |
| Wireless          |                     |          |                 |          |                   |                     |                         |                    |           |       |         |                       |
| C Bridge          |                     |          |                 |          |                   |                     |                         |                    |           |       |         |                       |
| PPP               |                     |          |                 |          |                   |                     |                         |                    |           |       |         |                       |
| Switch            |                     |          |                 |          |                   |                     |                         |                    |           |       |         |                       |
| Mesh              | ARP                 |          |                 |          |                   |                     |                         |                    |           |       |         |                       |
| gi IP 🗈 🖻         | Accounting          | A street | Nature Duri     | Access 1 | Desidentia        | Connect Link Connec | - Buffer Channels Inter | addree Deeffine    |           |       |         |                       |
| MPLS N            | Addresses           | kabon    | Noteme Dual     | Access L | est rvegistration | Connect List Secur  | ly mones channels inter | oxing holies       |           |       |         |                       |
| Routing 🗈 🗈       | Cloud               | 1 7      | CAP W           | S Client | Setup Repeater    | Scanner Freq. U     | bage Alignment Wirele   | s Sniffer Wireless | Snooper   |       |         |                       |
| 🕃 System 🗈        | DHCP Client         | Type     |                 | Actual   | MTU Tx            | Rx                  | Tx Packet (p            | (s) Rx Packet (p   | /s) FP Tx | FP Rx | FP Tx P | acket (p/s) FP Rx Pad |
| Queues            | DHCP Relay          | Wirele   | ess (Atheros AR | 9        | 1500              | 0 bps               | 0 bps                   | 0                  | 0         | 0 bps | 0 bps   | 0                     |
| Files             | DHCP Server         |          |                 |          |                   |                     |                         |                    |           |       |         |                       |
| Log               | DNS                 |          |                 |          |                   |                     |                         |                    |           |       |         |                       |
| P RADIUS          | Rrewall             |          |                 |          |                   |                     |                         |                    |           |       |         |                       |
| K Tools 🛛 🗠       | Hotspot             |          |                 |          |                   |                     |                         |                    |           |       |         |                       |
| III. New Terminal | IPeec               |          |                 |          |                   |                     |                         |                    |           |       |         |                       |
| Dot1X             | Kid Control         |          |                 |          |                   |                     |                         |                    |           |       |         |                       |
| MetaROUTER        | Neighbors           |          |                 |          |                   |                     |                         |                    |           |       |         |                       |
| Partition         | Packing             |          |                 |          |                   |                     |                         |                    |           |       |         |                       |
| Make Support.rf   | Pool                |          |                 |          |                   |                     |                         |                    |           |       |         |                       |
| New WinBox        | Routee              |          |                 |          |                   |                     |                         |                    |           |       |         |                       |
| Exit              | SMB                 |          |                 |          |                   |                     |                         |                    |           |       |         |                       |
|                   | SNMP                |          |                 |          |                   |                     |                         |                    |           |       |         |                       |
| Windows D         | SSH                 |          |                 |          |                   |                     |                         |                    |           |       |         |                       |
|                   | Services            |          |                 |          |                   |                     |                         |                    |           |       |         |                       |
|                   | Settings            |          |                 |          |                   |                     |                         |                    |           |       |         |                       |
|                   | Socks               |          |                 |          |                   |                     |                         |                    |           |       |         |                       |
|                   | TETP                |          |                 |          |                   |                     |                         |                    |           |       |         |                       |
|                   | Traffic Flow        |          |                 |          |                   |                     |                         |                    |           |       |         |                       |
|                   | UPnP                |          |                 |          |                   |                     |                         |                    |           |       |         |                       |
|                   |                     |          |                 |          |                   |                     |                         |                    |           |       |         |                       |

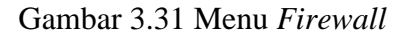

Kemudian pilih menu NAT, pada *chain* pilih *srcnat*. untuk mengubah *source* atau sumber *address* dari sebuah paket data digunakan ketika kita melakukan akses *website* dari jaringan LAN. Secara aturan untuk IP *Address local* tidak diperbolehkan untuk masuk ke jaringan WAN, maka diperlukan konfigurasi 'srcnat' ini. Sehingga IP *Address* lokal akan disembunyikan dan diganti dengan IP *Address public* yang terpasang pada *router*.

| C# Safe Mode   | Session: 4C:5E:0C:CF:ED:15 |                           |                     |               |             |            |                   |                         |              |                    |         |
|----------------|----------------------------|---------------------------|---------------------|---------------|-------------|------------|-------------------|-------------------------|--------------|--------------------|---------|
| Cuick Set      |                            |                           |                     |               |             |            |                   |                         |              |                    |         |
| CAP6MAN        |                            |                           |                     |               |             |            |                   |                         |              |                    |         |
| interfaces     |                            |                           |                     |               |             |            |                   |                         |              |                    |         |
| Wreiess        |                            |                           |                     |               |             |            |                   | _                       |              |                    |         |
| *_ 000         |                            |                           |                     |               |             |            |                   |                         |              |                    |         |
| m Cudah        |                            |                           |                     | General Adv   | anned Fetra | Action     | OK                |                         |              |                    |         |
| *1* Meeb       |                            |                           |                     | 14            | and bea     |            |                   |                         |              | d.                 | -       |
| ISS IP         | Wreless Tables             | Frewal                    |                     | Ch Ch         | ain: srcnat | Ŧ          | Cancel            |                         |              | 1                  | -       |
|                | WiFi Interfaces W60G Stati | e Filter Rules NAT Mangle | Raw Service Ports   | Src. Addre    | sronat      |            | Apply             |                         |              |                    |         |
| Routing 1      | + <b>* x</b> 🗖             | + - <b>* ×</b> 🗖          | 🝸 🕼 Reset Counters  | Dst. Addre    | 988:        | •          | Disable           | E                       | ind al Ŧ     |                    |         |
| 🕼 System 🗈     | Name / 1                   | Action Chain              | Src. Address Dst. A | Proto         | col:        | •          | Commant           | Int Src. Ad Dst. Ad Byt | es Packets 🔻 | et (p/s) FP Rx Pas | cket (p |
| 🗣 Queues       | R 😝 wlan1 🔰                | 0 🕴 mas srcnat            |                     | Src. P        | ort:        | *          | Commerk           |                         | 131 B 2      | 0                  |         |
| Files          |                            |                           |                     | Det P         | ort:        |            | Сору              |                         |              |                    |         |
| 🗄 Log          |                            |                           |                     | Ann P         | weiter      | _          | Remove            |                         |              |                    |         |
| RADIUS         |                            |                           |                     | Prty. r       | on:         |            | Reset Counters    |                         |              |                    |         |
| 🗙 Tools 🛛 🗎    |                            |                           |                     | in, interfa   | ce:         | · · ·      | Read Al Countern  |                         |              |                    |         |
| 🕅 New Terminal |                            |                           |                     | Out. Interfa  | ce: 🗌 wlan1 | Ŧ <b>^</b> | neset Al Counters |                         |              |                    |         |
| Dot1X          |                            |                           |                     | In. Interface | Jet:        | •          |                   |                         |              |                    |         |
| MetaROUTER     |                            |                           |                     | Out Interface | iat-        | -          |                   |                         |              |                    |         |
| 🤔 Partition    |                            |                           |                     |               |             |            |                   |                         |              |                    |         |
| Make Supout of |                            |                           |                     | Packet Ma     | ark:        | •          |                   |                         |              |                    |         |
| New WinBox     |                            |                           |                     | Connection Ma | ark:        | •          |                   |                         |              |                    |         |
| 🛃 Exit         |                            |                           |                     | Routing M     | srk:        | -          |                   |                         |              |                    |         |
| - Windows N    | tem out of 6 (1 selected)  | 1 item (1 selected)       |                     | Routing Tal   | ble:        | •          |                   |                         |              |                    |         |
|                |                            | 1                         |                     | Connection Ty | pe:         | •          |                   |                         |              | 4                  |         |
|                |                            |                           |                     | enabled       | -           |            |                   |                         |              |                    |         |
|                |                            |                           |                     | Ľ             | _           |            |                   |                         |              |                    |         |
|                |                            |                           |                     |               |             |            |                   |                         |              |                    |         |
|                |                            |                           |                     |               |             |            |                   |                         |              |                    |         |
|                |                            |                           |                     |               |             |            |                   |                         |              |                    |         |
|                |                            |                           |                     |               |             |            |                   |                         |              |                    |         |

Gambar 3.32 Scrnat

Selanjutnya pada *out interface* pilih wlan1 yaitu *interface* yang sudah dikonfirugasi diawal tadi, yang sudah terhubung dengan internet.

| C* Safe Mode   | Session: 4C:5E:0C:CF:ED:15    |                                                  |                                            |                    |         |                            |
|----------------|-------------------------------|--------------------------------------------------|--------------------------------------------|--------------------|---------|----------------------------|
| Quick Set      |                               |                                                  |                                            |                    |         |                            |
| CAPSMAN        |                               |                                                  |                                            |                    |         |                            |
| Interfaces     |                               |                                                  |                                            |                    |         |                            |
| Wireless       |                               |                                                  |                                            |                    |         |                            |
| Bridge         |                               |                                                  | NATRIA                                     |                    |         |                            |
| PPP            |                               |                                                  | Court of a large large                     |                    |         |                            |
| Switch         |                               |                                                  | General Advanced Extra Action              | ОК                 |         |                            |
| Mesh           | Wireless Tables               | Frewal                                           | Chain: sronat 🐨                            | Cancel             |         |                            |
| 2 IP           | WiFi Interfaces W60G Static   | Filter Rules NAT Mangle Raw Service Ports        | s Src. Address:                            | Apply              |         |                            |
| MPLS P         |                               | 📥 🚽 🗶 🗂 😾 🕼 Reast Courts                         | Dist. Address:                             |                    | End J E | 0                          |
| Sinter D       |                               |                                                  |                                            | Disable            |         | In the table of the Denter |
| Current 1      | R want V                      | Action Chain Src. Address Usc     O 1 mas srcnat | Protocol:                                  | Comment            | 131 B 2 | 0                          |
| Fles           |                               |                                                  | Src. Port:                                 | Сору               |         |                            |
| Log            |                               |                                                  | Dst. Port:                                 | Remove             |         |                            |
| P RADIUS       |                               |                                                  | Any. Port:                                 |                    |         |                            |
| K Tools 🗈 🗈    |                               |                                                  | In. Interface:                             | Heset Counters     |         |                            |
| B New Terminal |                               |                                                  | Out. Interface: wlan1 ∓ 🔺                  | Reset All Counters |         |                            |
| Dot1X          |                               |                                                  | all ethemet                                |                    |         |                            |
| MetaROUTER     |                               |                                                  | al vian                                    |                    |         |                            |
| Partition      |                               |                                                  | Out. Interface List:all wireless<br>ether1 |                    |         |                            |
| Make Supout of |                               |                                                  | Packet Mark: ether2                        |                    |         |                            |
| New WinBox     |                               |                                                  | Connection Mark: ether4                    |                    |         |                            |
| 🕻 Ext          |                               |                                                  | Routing Mark: when I                       |                    |         |                            |
|                | the set of C (1 selected)     | 1 Rom /1 extended                                | Bouting Table:                             |                    |         |                            |
| Windows D      | Titeli dat di di (Tiselected) | (Titelin (Titelecced)                            |                                            |                    |         |                            |
|                |                               |                                                  | Connection Type:                           | ·                  |         |                            |
|                |                               |                                                  | enabled                                    |                    |         |                            |
|                |                               |                                                  | · · · · ·                                  |                    | 1       |                            |
|                |                               |                                                  |                                            |                    |         |                            |
|                |                               |                                                  |                                            |                    |         |                            |
|                |                               |                                                  |                                            |                    |         |                            |

Gambar 3.33 Out Interface

Selanjutnya pilih menu *action* untuk menampilkan kolom pilihan, kemudian pilih parameter *masquerade* maka akan tampil layar baru kemudian pilih menu apply dan ok.

|           |         |                 | _         | _          |         | NAT Rule 🔿 |       |         |            |          |                   |
|-----------|---------|-----------------|-----------|------------|---------|------------|-------|---------|------------|----------|-------------------|
| Filter Ru | Jes NAT | Mangle          | Raw Sen   | vice Ports | Connec  | Advanced   | Extra | Action  | Statistics |          | ОК                |
| •         |         | 0               | ro Rese   | t Counters | CO Re   | Action     | maso  | querade |            | -        | Aonly             |
| #         | Action  | Chain<br>srcnat | Src. Addr | ess Dst. / | Address | Log Prefix | : [   | og      |            | <b>.</b> | Disable           |
|           |         |                 |           |            |         | To Ports   | c 📃   |         |            | •        | Comment           |
|           |         |                 |           |            |         |            |       |         |            |          | Сору              |
|           |         |                 |           |            |         |            |       |         |            |          | Remove            |
|           |         |                 |           |            |         |            |       |         |            |          | Reset Counters    |
|           |         |                 |           |            |         |            |       |         |            |          | Reset All Counter |
|           |         |                 |           |            |         |            |       |         |            |          |                   |

Gambar 3.34 Menu Action

3.4 SKENARIO PENGUJIAN QUALITY OF SERVICE

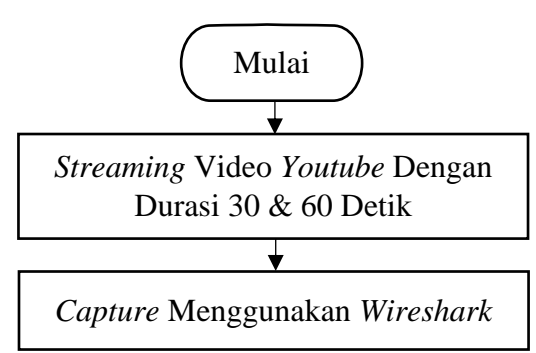

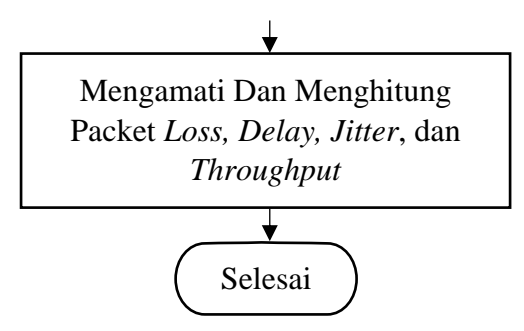

Gambar 3.35 Skenario Pengujian QoS

Pengujian QoS pada jaringan *wireless point to point* yang akan diimplementasikan menggunakan bantuan aplikasi *wireshark* dan juga melakukan perhitungan dari parameter QoS yang akan diuji mulai dari *throughput, packet loss, delay,* dan *jitter* sesuai dengan standarisasi yang telah ditentukan oleh TIPHON. Tujuan dari pengujian QoS ini untuk melihat performasi jaringan internet yang telah diperluas menggunakan antena mimosa C5x dengan metode *point to point.* 

Proses pengukuran QoS dilaksanakan pada sore hari saat kondisi cuaca yang cerah dengan melakukan *streaming* video pada *youtube.com*. Dalam pengujian ini dilakukan sebanyak 10 kali dengan dibagi 2 tahap. Untuk tahap pertama yaitu dengan *streaming* video di *youtube.com* selama 30 detik dengan kualitas video 240p, 360p, 480p, 720p, hingga 1080p. Adapun tahap kedua sama seperti tahap pertama, hanya saja durasi *streaming* video dilakukan lebih lama yaitu 60 detik. Setelah semua pengujian dilakukan, selanjutnya melakukan proses pengukuran *quality of service* berdasarkan hasil yang telah didapatkan pada aplikasi *wireshark*, yaitu meliputi parameter *throughput, packet loss, delay*, dan *jitter*.

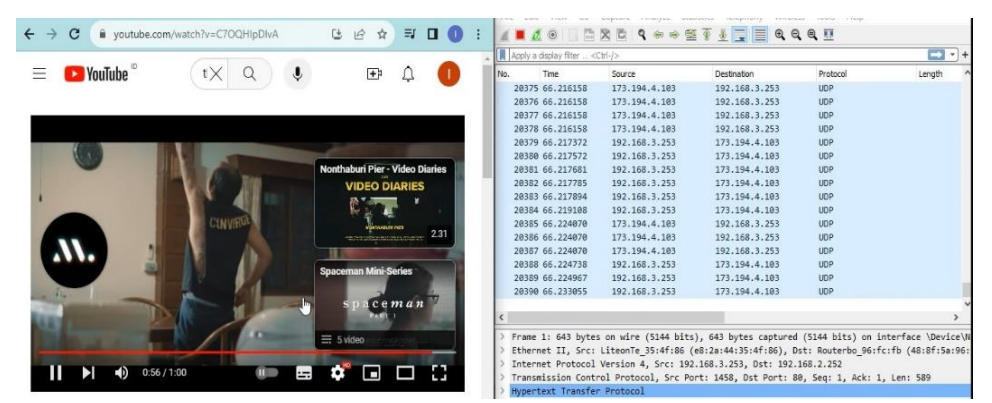

Gambar 4.1 Proses Capture Menggunakan Wireshark